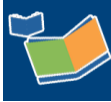

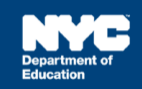

# Related Service Authorization (RSA) Process

# Contents

| Introduction                                                       | 1  |
|--------------------------------------------------------------------|----|
| Changing the Mandate Assignment Status to Awaiting RSA             | 2  |
| Issuing the Related Service Individual Authorization (RSA) Package | 2  |
| Faxing or Scanning the RSA Forms into SESIS                        | 10 |
| Making a Decision on the RSA                                       | 14 |
| Approving RSA                                                      | 15 |
| Disapproving the RSA                                               | 19 |
| Revoking the RSA                                                   | 22 |
| Batch RSA Process                                                  | 26 |
| Save, Print, Finalize Batch Process                                | 29 |
| Approve Batch Process                                              | 31 |
| Revoke or Disapprove Batch Process                                 | 32 |
| RSA Communication Log                                              | 34 |

# Introduction

This training guide provides step-by-step instructions on the Related Service Authorization (RSA) process, which includes:

- Changing the assignment status of the student mandate to Awaiting RSA
- Issuing the Related Service Individual Authorization (RSA) package
- Deciding to approve, disapprove, or revoke the RSA

**Note:** The RSA package includes the TRV-1 Form: Parent/Guardian Transportation Reimbursement Voucher for Special Education Services. This is to be completed (when applicable) by the child's parent/guardian and independent provider; and returned to the address indicated on the form.

# Changing the Mandate Assignment Status to Awaiting RSA

- 1. In Provider Assignment, place a checkmark on the row(s) on the mandate grid.
- 2. From the Select Assignment Status Here dropdown menu, select Awaiting RSA.
- 3. Click Change Assignment Status.

| Department of<br>Education                                                               | Hom                                                                                                    | ne Bid Pro | ocess - N | /liscellaneous <del>-</del> | Reports <del>-</del> |  |  |  |  |  |  |
|------------------------------------------------------------------------------------------|----------------------------------------------------------------------------------------------------|------------|-----------|-----------------------------|----------------------|--|--|--|--|--|--|
| Awa                                                                                      | iting                                                                                                    |            | Receiving | I                           | All Mandates         |  |  |  |  |  |  |
| Awaiting DOE F                                                                           | Awaiting DOE Provider [ 679093 ] Awaiting Contract Agency [ 89697 ] Awaiting RSA [ 30342 ]                                                                                              |            |           |                             |                      |  |  |  |  |  |  |
| Select Assignn<br>Select Assignn<br>Requested Contr<br>Awaiting RSA<br>Awaiting Authoriz | Select Assignment Status Here<br>Select Assignment Status Here<br>Requested Contract Agency<br>Awaiting RSA<br>Awaiting Authorization for Independent SETSS Teacher<br>All Date of Birt |            |           |                             |                      |  |  |  |  |  |  |
| P                                                                                        |                                                                                                    | 622523790  | R         | Α                           | 3 10/30/1999         |  |  |  |  |  |  |
| P 🔊                                                                                      |                                                                                                    | 622523790  | R         | А                           | 10/30/1999           |  |  |  |  |  |  |
| P                                                                                        |                                                                                                    | 620354535  | S         | 1                           | 06/26/2009           |  |  |  |  |  |  |
| P 🔊                                                                                      |                                                                                                    | 620354535  | S         | J                           | 06/26/2009           |  |  |  |  |  |  |
| P                                                                                        |                                                                                                    | 620354535  | S         | J                           | 06/26/2009           |  |  |  |  |  |  |
|                                                                                          | <b>V</b>                                                                                                    | 620354535  | s         | J                           | 06/26/2009           |  |  |  |  |  |  |
| P                                                                                        |                                                                                                    | 707500963  | D         |                             | 05/09/2010           |  |  |  |  |  |  |

4. Click **OK** to confirm.

| You are about to | change the <i>i</i> | Assignment ( | Status to 'Awaiting RSA' for 1 record. |                   |
|------------------|---------------------|--------------|----------------------------------------|-------------------|
| Student NYCID    | Last Name           | First Name   |                                        |                   |
| 622523790        | S                   | J            |                                        | (4)               |
|                  |                     |              |                                        | $\mathbf{\gamma}$ |
|                  |                     |              |                                        |                   |
|                  |                     |              | Cancel                                 | ок                |
|                  |                     |              |                                        |                   |

**Note:** A green banner appears at the top of the page to confirm the mandate has been updated. The mandate will now appear on the Awaiting RSA sub-tab.

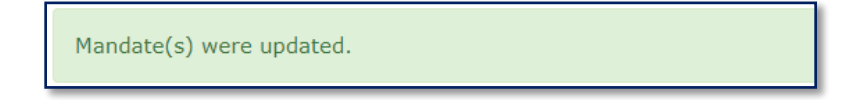

## Issuing the Related Service Individual Authorization (RSA) Package

**Note:** Mandates from the current IEP will be identifiable on the PA grid with an icon (**C**). Mandates from the previous IEP will be identifiable on the PA grid with an icon (**P**). Be sure to select the appropriate mandate row for accuracy.

#### Follow the steps below to issue an RSA package which includes the following forms:

- RSA-1 Form: Related Service Individual Authorization
- RSA-2 Form: Parent/Guardian and Individual Provider/Agency Service Agreement
- TRV-1 Form: Parent/Guardian Transportation Reimbursement Voucher for Special Education Services
- Mail To
- 1. In Provider Assignment, click to navigate to the Awaiting RSA sub-tab.

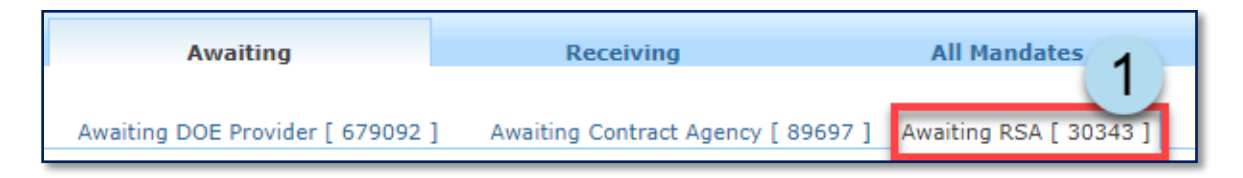

- 2. Place a **checkmark** on the row(s) on the grid.
- 3. Click Issue RSA. The SESIS User Contact Look-up window will open.

Note: The assignment status must be Awaiting RSA.

| Select Assignr | ment Stat | us Here       | •         | Change Assignm | Change Assignment Status |           |                    | Delete Row Confirm Terminate First |          |             |              | First Attend    |
|----------------|-----------|---------------|-----------|----------------|--------------------------|-----------|--------------------|------------------------------------|----------|-------------|--------------|-----------------|
| Issue RSA      |           | 3             |           |                |                          |           | Reassign To Contra | ct Ageno                           | cy Reas  | sign To DOE | Provider     | Export To Excel |
|                | Select    | Student NYCID | Last Name | First Name     | Date of Birth            | Admin DBN | Phys.Loc.DBN       | 075                                | District |             |              |                 |
|                |           | Student HTCLD | Last Name | FIRST Name     | Date of Birth            | Admin Don | PHYS LOC D'BN      | 075                                | District | Service Typ | 20           |                 |
| P              |           | 622754715     | F         | D              | 10/24/2001               | 84X703    | 84X703             | N                                  | 84       | Speech-Lar  | nguage Thera | ару             |
| <u> </u>       |           |               | D         | E              | 02/02/2004               | 84X460    | 84X460             | Ν                                  | 84       | Speech-Lar  | nguage Thera | ару             |
| P              |           | 667351044     | н         | D              | 10/22/2005               | 84M708    | 84M708             | N                                  | 84       | Occupation  | al Therapy   |                 |
| $\bigcirc$     |           | 650806440     | c         | 1              | 07/07/2010               | 94M225    | 84M225             | N                                  | 94       | Physical Th | erany        |                 |

4. Select the **DOE contact** in the list or search for the DOE staff contact by entering their social security number, last name, or first name.

**Note:** When using the staff lookup feature, click Search before clicking Select.

5. Click **Select**.

| SESIS Us  | ser Contact Look- | up(Select a DOE s | staff as contact person | ):         | ×           |
|-----------|-------------------|-------------------|-------------------------|------------|-------------|
|           | SSN:              |                   | Last Name:              |            | First Name: |
|           | ÷.                | Reset Searc       | ħ                       |            | Select      |
|           |                   |                   |                         |            | 1           |
| <u>55</u> | <u>5N</u>         | Last Name         |                         | First Name |             |
| $\odot$   |                   | Casillis          |                         | Rinaldo    |             |
| 0         | 4                 | Wernham           |                         | Juan       |             |
| 0         |                   | McSkin            |                         | Seline     |             |
|           |                   |                   | Select                  |            | 5           |

**Important:** An option to select the new MG RSA-1 document will populate on the confirmation screen when issuing RSAs. Select MG RSA-1 only if you are related service transmittal staff arranging services for students attending Bronx schools from D7-12, D75, and D79. This document is updated with guidance for those parents on how and who to contact for additional assistance.

| Issue RSA Co       | ssue RSA Confirmation X                                      |           |                                |                 |            |                             |           |            |              |             |                           |                                                              |
|--------------------|--------------------------------------------------------------|-----------|--------------------------------|-----------------|------------|-----------------------------|-----------|------------|--------------|-------------|---------------------------|--------------------------------------------------------------|
| A document pac     | A document package will be created for 1 student mandate(s). |           |                                |                 |            |                             |           |            |              |             |                           |                                                              |
| Student NYCID      | First Name                                                   | Last Name | Service Type                   | <u>Language</u> | Ind./Group | <u>Group</u><br><u>Size</u> | Frequency | Duration   | Contact Name | Contact Tel | Attending<br>Admin<br>DBN | RSA MG Flag                                                  |
| 653671323          | S                                                            | 0         | Speech-<br>Language<br>Therapy | ENGLISH         | Group      | 3                           | 2x Weekly | 40 Minutes | A A          | XXX-XXX-XXX | UTAZZ                     | <ul> <li>RSA-1</li> <li>MG RSA-1<br/>(Bronx Only)</li> </ul> |
| 1 - 1 of 1 Records | - 1 of 1 Records in 1 Pages Page Size: 10 V                  |           |                                |                 |            |                             |           |            |              |             |                           |                                                              |
|                    | Cancel Confirm                                               |           |                                |                 |            |                             |           |            |              |             |                           |                                                              |

**Note:** If the student's Admin DBN represents a DOE-managed school in the Bronx, excluding Home and Hospital Instruction, the *MG RSA-1* document will be automatically selected. The message below will appear on the screen if you change the selection to *RSA-1*:

| Γ | A document pack                            | A document package will be created for 1 student mandate(s).                                                                                                    |           |                                |                 |            |                             |           |            |              |              |                           |                                                              |
|---|--------------------------------------------|----------------------------------------------------------------------------------------------------|-----------|--------------------------------|-----------------|------------|-----------------------------|-----------|------------|--------------|--------------|---------------------------|--------------------------------------------------------------|
|   | The MG RSA 1 should students who currently | e MG RSA 1 should be sent to all Bronx families with children attending DOE schools (D7-12, D75 and D79) with the following exceptions: students with consecutive absences of more than 20 days and/or overall attendance below 25% udents who currently attend a detention or institutional setting, and/or students who have been admitted to home/hospital instruction. Students in these exception categories should receive the standard RSA-1. |           |                                |                 |            |                             |           |            |              |              |                           |                                                              |
| ľ | Student NYCID                              | First Name                                                                                                    | Last Name | Service Type                   | <u>Language</u> | Ind./Group | <u>Group</u><br><u>Size</u> | Frequency | Duration   | Contact Name | Contact Tel  | Attending<br>Admin<br>DBN | RSA MG Flag                                                  |
|   | 653671323                                  | S                                                                                                    | 0         | Speech-<br>Language<br>Therapy | ENGLISH         | Group      | 3                           | 2x Weekly | 40 Minutes | A A          | XXX-XXX-XXXX | 07X221                    | <ul> <li>RSA-1</li> <li>MG RSA-1<br/>(Bronx Only)</li> </ul> |

6. Click **Confirm** to create the RSA package.

| Iss | Issue RSA Confirmation X                                     |            |           |                                |                 |            |                             |            |                 |              |              |                           |                                                              |
|-----|--------------------------------------------------------------|------------|-----------|--------------------------------|-----------------|------------|-----------------------------|------------|-----------------|--------------|--------------|---------------------------|--------------------------------------------------------------|
| A   | A document package will be created for 1 student mandate(s). |            |           |                                |                 |            |                             |            |                 |              |              |                           |                                                              |
| ¢.  | Student NYCID                                                | First Name | Last Name | Service Type                   | <u>Language</u> | Ind./Group | <u>Group</u><br><u>Size</u> | Frequency  | <u>Duration</u> | Contact Name | Contact Tel  | Attending<br>Admin<br>DBN | RSA MG Flag                                                  |
| 7   | 700067943                                                    | G          | z         | Speech-<br>Language<br>Therapy | ENGLISH         | Group      | 3                           | 8x Monthly | 40 Minutes      | A A          | XXX-XXX-XXXX | 06M187                    | <ul> <li>RSA-1</li> <li>MG RSA-1<br/>(Bronx Only)</li> </ul> |
| 1 - | 1 - 1 of 1 Records in 1 Pages Page Size: 10 V                |            |           |                                |                 |            |                             |            |                 |              |              |                           |                                                              |
|     | Cancel Confirm 6                                             |            |           |                                |                 |            |                             |            |                 |              |              |                           |                                                              |

Note: A message appears in the top section of the page indicating Documents successfully created.

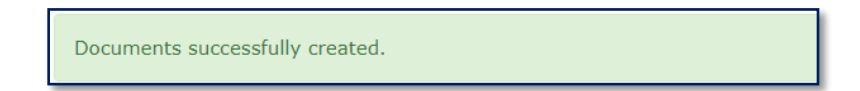

**Note:** The following steps will show you how to complete one RSA at a time. For batch processing, please follow the steps under the <u>Batch RSA Process</u> section of this guide.

7. Click the **Document** icon to access the RSA forms.

Note: The assignment status changes to RSA Created.

| Select    | Student NYCID | Last Name | First Name | Assignment Status |
|-----------|---------------|-----------|------------|-------------------|
| © • – 7 ) | 661100901     | D         | E          | RSA Created       |
|           | 005100700     |           | -          | DCA Created       |

8. Click the blue **RSA Package** link to access the RSA Package.

| Document Packages for E D (661-100-901)                                      |               |                            |
|------------------------------------------------------------------------------|---------------|----------------------------|
| Document Packages                                                            | <u>Status</u> | Creation Date              |
| RSA Package (Speech-Language Therapy, ENGLISH, Group, 2x Weekly, 30 Minutes) | DRAFT         | 10/11/2019 Fri,11:35:00 AM |

**Note:** The appropriate form will be generated based on the user's selection. For example, the MG RSA-1 (Bronx Only) letter will generate instead of the RSA-1 if it was selected for students in a Bronx location.

| Document Packages for S O (653-671-323)                                         |               |                            |                   |                   |                       |  |  |  |  |
|---------------------------------------------------------------------------------|---------------|----------------------------|-------------------|-------------------|-----------------------|--|--|--|--|
| RSA Package RSA Communication log                                               |               |                            |                   |                   |                       |  |  |  |  |
| Document Packages                                                               | <u>Status</u> | Creation Date              | Modification Date | Finalization Date | RSA Version           |  |  |  |  |
| RSA Package (Speech-Language Therapy, ENGLISH, Group, 2x Weekly, 40<br>Minutes) | DRAFT         | 09/20/2021 Mon,09:55:12 AM |                   |                   | MG RSA-1 (Bronx Only) |  |  |  |  |

#### The MG RSA-1 will display the following additional information:

The DOE will continue to make every effort to provide this service to your child. As part of these efforts, the DOE will work with you to obtain an independent provider. The liaison listed on the Related Services Authorization form (RSA) will reach out within ten school days to offer assistance. Upon your request, they will:

call providers to determine their availability; and
provide guidance and/or assistance on completing a transportation voucher

In addition, the liaison will reach out to you periodically until your child's related services are in place.
Once a provider is identified and has started providing services to your child, you may request make-up services by contacting your RSA Liaison and/or emailing BronxMakeups@schools.nyc.gov.
Finally, you may request additional assistance and/or information regarding the RSA process, including how to make a complaint, by contacting your RSA Liaison, calling 311, or emailing relatedservices@schools.nyc.gov.
For more information on these supports, see the Procedural Safeguards Notice on our website at:https://www.schools.nyc.gov/learning/special-education/help/your-rights.

9. The RSA-1 Form: Related Service Individual Authorization opens. Make any updates to the form, then click **Save**.

| Document Pa                                                      | ckages for E M (713-485-614)                                                                                       |                                                                                                    |                                                              | ×             |
|------------------------------------------------------------------|----------------------------------------------------------------------------------------------------|----------------------------------------------------------------------------------------------------|--------------------------------------------------------------|---------------|
| Draft: RSA Pack<br>Preferred Writte                              | age (Speech-Language Therapy, ENGLISH<br>n Language: ENGLISH                                                       | l, Group, 2x Weekly, 30 Minutes)                                                                                         | Creation Date: 09/19/2021                                    | ĺ.            |
| RSA-1 Form: I                                                    | telated Service Individual Authorization RSA-                                                                      | Porm: Parent/Guardian and Individual Provider/Agency Service Age                                                         | reement TRV-1 Form Mail To                                   |               |
| Department                                                       | or                                                                                                    |                                                                                                    |                                                              |               |
|                                                                  |                                                                                                    | RSA - 1 Form Related Service Individual Author                                                                           | prization                                                    |               |
| Dear Parent/<br>Your child ha<br>obtain this se<br>Enclosed, ple | Suardian:<br>s been recommended for the Related Servic<br>rvice from an independent provider, without<br>ase find: | e listed on this form. The New York City Department of Ec<br>cost to you.                                                | ducation is currently unable to provide this service. You ma | y, therefore, |
| X                                                                | Form-RSA-2, The Related Service Autho                                                                              | rization Form - To be completed by you, the independent p                                                                | provider you select, and returned to the address above.      |               |
| X                                                                | Form-TRV-1, Parent/Guardian Transport<br>provider you select, and returned to the a                                | ation Reimbursement Voucher for Special Education Servi<br>uddress above.                                                | ices. To be completed (where applicable) by you, the indep   | pendent       |
| X                                                                | Frequently asked Questions & Answers r                                                                             | egarding the RSA process that will help guide you through                                                                | n this process.                                              |               |
| X                                                                | Registry of Independent Providers of Rel<br>https://www.schools.nyc.gov/special-edu                                | ated Services. These Registries are also available on the<br>cation/supports-and-services/related-services/finding-an-ir | Department of Education Web site at:<br>ndependent-provider  |               |
| Please be as                                                     | sured that the New York City Department of                                                                         | Education will continue to make every effort to provide thi                                                              | s service to your child.<br>Sincerely,                       |               |
|                                                                  |                                                                                                    |                                                                                                    |                                                              | ,             |
| Return to Do                                                     | cument List   RSA-1  MG RSA-1 (Bronx Only)                                                                         |                                                                                                    | 9 Save                                                       | Finalize      |

Note: A message appears in the top section of the page indicating the form was saved.

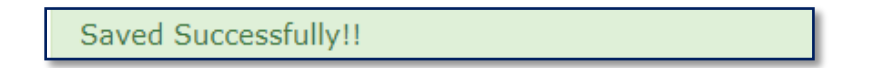

- 10. Click **Finalize**.
- 11. Click **OK** to confirm the change of status.

| volism, Gloup, 2x vveekiy, 30 minutes)                                                                                                    | Creation Date: 10/11/2019<br>Modification Date: 10/15/2019               |
|----------------------------------------------------------------------------------------------------|--------------------------------------------------------------------------|
| RSA-2 Form: Parent/Guardian and Individual Provider/Agency Service Agreement                                                                                                    | TRV-1 Form Mail To                                                       |
| Confirmation                                                                                                    |                                                                          |
| Change status of the document to final?                                                                                                    |                                                                          |
| _                                                                                                    | "                                                                        |
| d Ser Cancel                                                                                                    | OK unable to provide this service. You may, therefore,                   |
| e Authorization Form . To be completed by your the independent provider y                                                                                                    | evice select and returned to the address above                           |
| ansportation Reimbursement Voucher for Special Education Services. To b<br>to the address above.                                                                                                    | e completed (where applicable) by you, the independent                   |
|                                                                                                    |                                                                          |
| swers regarding the RSA process that will help guide you through this proc                                                                                                    | ess.                                                                     |
| swers regarding the RSA process that will help guide you through this proc<br>s of Related Services. These Registries are also available on the Departme<br>ial-education/supports-and-services/related-services/finding-an-independe                                                                                 | ress.<br>Int of Education Web site at:<br>nt-provider                    |
| swers regarding the RSA process that will help guide you through this proc<br>s of Related Services. These Registries are also available on the Departme<br>ial-education/supports-and-services/related-services/finding-an-independe<br>nent of Education will continue to make every effort to provide this service | tess.<br>ent of Education Web site at:<br>int-provider<br>to your child. |

Note: A status message displays confirming the document was set to final.

Document status set to final.

12. From the Document Packages form, click the **RSA-2 Form: Parent/Guardian and Individual Provider/Agency Service Agreement** subtab.

| R\$A-1 Form: Related Service Individual Authorization | RSA-2 Form: Parent/Guardian and Individual Provider/Agency Service Agreement | TRV-1 Form | Mail To |
|-------------------------------------------------------|------------------------------------------------------------------------------|------------|---------|
|                                                       |                                                                              |            |         |

13. Select where the services are expected to be provided and complete any edits to the RSA-2 form.

#### 14. Click **Save**.

|           | RSA-2 Form: Parent/Guardian and Individual Provider/Agency Service Agreement                                                                                                    |                |                |                 |                      |             |                 | -              |                |                    |                |     |
|-----------|----------------------------------------------------------------------------------------------------|----------------|----------------|-----------------|----------------------|-------------|-----------------|----------------|----------------|--------------------|----------------|-----|
| Step 1:   | Authorized DOE Re                                                                                                    | presentative   | e (the "DOE I  | Representative  | e") completes Secti  | on I.       |                 |                |                |                    |                |     |
| Step 2:   | Parent/Guardian co                                                                                                    | mpletes Sec    | tion II and si | igns at the bot | tom of this page.    |             |                 |                |                |                    |                |     |
| Step 3:   | Step 3: Independent agency or sole practitioner (in either case, the "Payee") completes Section III and attaches the applicable NYSED credentials of the individual who will provide<br>the service (the "Provider"). Provider and Payee (if applicable) sign at the end of this document. (Where the Provider is a sole practitioner, he/she shall be considered both<br>the Payee and the Provider.) |                |                |                 |                      |             |                 |                |                |                    |                |     |
| Step 4:   | The Parent/Guardia                                                                                                    | n submits th   | ne RSA-2 an    | d the NYSED (   | credentials to the D | OE Repre    | sentative for w | ritten approva | al.            |                    |                |     |
| Section I | . To be completed b                                                                                                    | y the DOE I    | Representat    | tive            |                      |             |                 |                |                |                    |                |     |
| Name of   | f Student: E D                                                                                                    |                |                |                 |                      |             |                 |                | Student ID No. | : 661-100-901      |                |     |
| Service:  | Speech-Language T                                                                                                    | herapy         |                |                 |                      |             |                 |                | Language: EN   | GLISH              |                |     |
|           |                                                                                                    | # Sessior      | ns/Weekly: 2   |                 | Duratio              | on (Minutes | s): 30          |                | Max. Group siz | te:3               |                |     |
| School:   |                                                                                                    |                |                |                 |                      |             |                 |                |                |                    |                |     |
|           |                                                                                                    | Borough:       | _              |                 | District             | :           |                 |                | CSE /CFN:      |                    | 2              |     |
| Services  | s to be provided at:                                                                                                    |                | Ost            | tudent's School | OStudent's Home      | Provi       | der/Agency Site | Other          |                |                    | 3              |     |
| Contact   | Person: S                                                                                                    |                | В              |                 | Teleph               | one #: 5    | 55-555-5555     |                | Contact Email: | SB@schools.nyc.gov |                |     |
| Section I | I. To be completed b                                                                                                    | y Parent/G     | uardian        |                 |                      |             |                 |                |                |                    |                |     |
| Name of   | f Parent/Guardian:                                                                                                    |                |                |                 |                      |             |                 |                |                |                    |                |     |
| Address   | ).                                                                                                    |                |                |                 |                      |             | (               | City, State an | d Zip:         |                    |                |     |
| Work Te   | elephone #:                                                                                                    |                |                | Hom             | ne Telephone #:      |             |                 |                | Contact Email: |                    |                |     |
| I reques  | t DOE approval of the                                                                                                    | e following li | ndividual Pro  | ovider (Must Be | e Filled In):        |             |                 |                |                |                    |                |     |
| Section I | Section III. To be completed by the Payee:                                                                                                    |                |                |                 |                      |             |                 |                |                |                    |                |     |
| Provider  | Provider Work Address: City, State and Zip:                                                                                                    |                |                |                 |                      |             |                 |                |                |                    |                |     |
|           | <del>-</del> ,                                                                                                    |                |                |                 |                      | -           |                 |                |                |                    |                | •   |
| Return t  | o Document List                                                                                                    |                |                |                 |                      |             |                 |                | 14             | 4 Save             | Finalize 🛱 Pri | int |

Note: A message appears in the top section of the page indicating the form was saved.

Saved Successfully!!

15. Click **Finalize**.

16. Click **OK** to confirm the status change.

| flist of Interest Reard (NVC CC         | NR) Dulos, a surront full time employee of the DOE same                                                                | t provido convisoo und  | los this Agroomont unloss a) the        |               |
|-----------------------------------------|----------------------------------------------------------------------------------------------------|-------------------------|-----------------------------------------|---------------|
| million of interest Board (NTC CC       | OID) Rules, a current run-time employee of the DOE carino<br>OID, or b) on individual waiver is granted by the NVC COI | R based on a request    | from the DOE Dart time DOE              |               |
| waivers granted by the NYC Co           | OID, of b) all individual waiver is granted by the NFC CO                                                              | o based off a request   | itoli ule DOE. Palt-ulle DOE            |               |
| s. Individuals who leave the em         | topoy of the DOE, including those performing in status of                                                              | other part-time work, r | hay not provide services under this     |               |
| aving the DOE duless they ob            | Confirmation                                                                                                    |                         |                                         |               |
| with the DOE during any twelv           | Committation                                                                                                    |                         | ENDEX Questionnaires, submit them       |               |
| act Services (see http://www.r          |                                                                                                    |                         | t with the DOE. (To obtain the          |               |
| ndorHotline@schools.nyc.gov             | Change status of the document to final?                                                                                |                         | any twelve month period in excess       |               |
| contract with the DOE.                  |                                                                                                    |                         |                                         |               |
| DE Representative, Provider or          |                                                                                                    | 10                      | ad previously performed a related       |               |
| of the Student.                         |                                                                                                    | 16                      |                                         |               |
| ofessional malpractice/liability        |                                                                                                    |                         |                                         |               |
| re fully to <u>any</u> of the above-sta |                                                                                                    | <u>v</u>                | Services. The DOE reserves the right    |               |
| dispute with the Provider, the          |                                                                                                    | Cancel OK               |                                         |               |
| ement upon 10 days' prior writt         |                                                                                                    |                         | ise.                                    |               |
|                                         |                                                                                                    |                         | / · · · · · · · · · · · · · · · · · · · |               |
|                                         |                                                                                                    |                         |                                         |               |
| have read and agree to accept           | terms 1 through 23 above as stated.                                                                                    |                         |                                         |               |
|                                         |                                                                                                    |                         |                                         |               |
|                                         |                                                                                                    |                         |                                         |               |
|                                         |                                                                                                    |                         |                                         |               |
| Print                                   | t name                                                                                                    | Date                    |                                         |               |
|                                         |                                                                                                    |                         |                                         |               |
|                                         |                                                                                                    |                         |                                         |               |
| Draulder)                               | a name                                                                                                    | Data                    |                                         |               |
| m Provider) PTITL                       | Lindine                                                                                                    | Date                    |                                         |               |
|                                         |                                                                                                    |                         |                                         |               |
|                                         |                                                                                                    |                         |                                         | 15            |
|                                         |                                                                                                    |                         |                                         |               |
|                                         |                                                                                                    |                         |                                         |               |
| 1                                       |                                                                                                    |                         | 1                                       | Savo Finalizo |
|                                         |                                                                                                    |                         |                                         | Save Print    |
|                                         |                                                                                                    |                         |                                         |               |

Note: A message displays confirming the document was set to final.

Document status set to final.

17. From the Document Packages form, click the Mail To subtab.

| RSA-1 Form: Related Service Individual Authorization | RSA-2 Form: Parent/Guardian and Individual Provider/Agency Service Agreement | TRV-1 Form | Mail To |
|------------------------------------------------------|------------------------------------------------------------------------------|------------|---------|
|                                                      |                                                                              |            |         |

18. Enter/Verify the mailing address.

19. Click **Save**.

| Maii To: | First Name     Last Name       Street Address     Apartment       City     Stat |               |
|----------|---------------------------------------------------------------------------------|---------------|
| <        |                                                                                 | 19 Save Print |

Note: A message appears in the top section of the page indicating the form was saved.

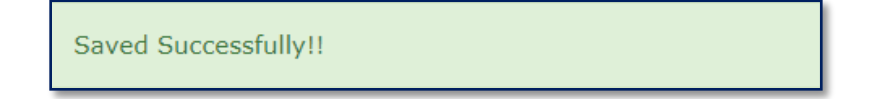

20. Click Print to mail the RSA-1, RSA-2, and TRV-1 forms to the parent.

**Note:** The *TRV-1 Form* is the Parent/Guardian Transportation Reimbursement Voucher for Special Education Services. This is to be completed (when applicable) by the parent/guardian and independent provider; and returned to the address indicated on the form.

- 21. Check the boxes to print the following forms: RSA-1 Form: Related Service Individual Authorization, RSA-2 Form: Parent/Guardian and Individual Provider/Agency Service Agreement, TRV-1 Form, and Mail To.
- 22. Click OK to print selected forms.
- 23. Click Return to Document List.

|                        | Print Selected Forms 21 blank on purpose                                                                                              |   |
|------------------------|----------------------------------------------------------------------------------------------------|---|
|                        | RSA-1 Form: Related Service Individual Authorization     RSA-2 Form: Parent/Guardian and Individual Provider/Agency Service Agreement |   |
|                        |                                                                                                    |   |
| Mail To:               | E D Cancel OK 16 WEST 16 STRE 2C <sup></sup>                                                                                          |   |
|                        | NEW YORK NY 10011                                                                                                    |   |
| 23                     | 20                                                                                                    | ÷ |
| Return to Document Lis | Seve 👼 Print                                                                                                    |   |

Note: If a confirmation error is shown, click OK to continue.

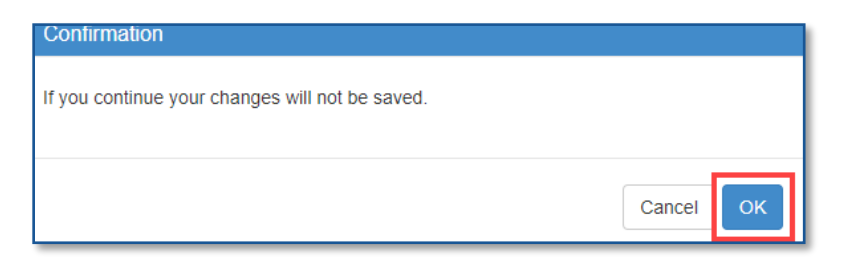

24. Click X to close the Document Packages window and return to the PA grid.

| Document Packages for G Z (700-067-943)                                       | ocument Packages for G Z (700-067-943) |                            |                            |                            |             |  |  |  |
|-------------------------------------------------------------------------------|----------------------------------------|----------------------------|----------------------------|----------------------------|-------------|--|--|--|
| RSA Package RSA Communication log                                             |                                        |                            |                            |                            |             |  |  |  |
| Document Packages                                                             | <u>Status</u>                          | Creation Date              | Modification Date          | Finalization Date          | RSA Version |  |  |  |
| RSA Package (Speech-Language Therapy, ENGLISH, Group, 8x Monthly, 40 Minutes) |                                        | 09/27/2021 Mon,09:48:49 AM | 09/27/2021 Mon,09:50:21 AM | 09/27/2021 Mon,09:50:21 AM | RSA-1       |  |  |  |

After all three initial RSA documents (*RSA-1* or *MG RSA-1*, *RSA-2*, *TRV-1*, and *Mail To*) are finalized, the *Inbox* icon displays beside the student mandate row. This *Inbox* icon indicates the row is awaiting the receipt of *the RSA-2* form from the parent.

**Note:** The Assignment Status for the mandate changes to RSA Issued / Awaiting Independent Provider.

| A               | vaiting             |          | Receiving          |            | All Mandates       |                               |                          |                      | 1                     |
|-----------------|---------------------|----------|--------------------|------------|--------------------|-------------------------------|--------------------------|----------------------|-----------------------|
| Awaiting DO     | E Provider [ 101103 | ] Awai   | ting Contract Agen | cy [ 475 ] | Awaiting RSA [ 1 ] | Awaiting SETSS Auth. [0]      | Assistance Not Requested | d [ 32079 ]          | t Reset Sea           |
| - Select Assig  | nment Status Her    | e        |                    | Change A   | ssignment Status   |                               | Delete Row               | Confirm Termin       | nate First Attend     |
| Issue RSA       | Batch RSA           |          |                    | 2.0        |                    | Reassign To C                 | ontract Agency Reass     | sign To DOE Provide  | Export To Exce        |
|                 | Select Stude        | nt NYCID | Last Name          | First Name | Assignment S       | tatus                         | Auth Admin DBN           | Auth Physical<br>DBN | Service Start<br>Date |
| C D 🛃           | 555                 | 223344   | М                  | D          | RSA Issued / /     | Awaiting Independent Provider | 75M721                   | 025003               | 07/01/2022            |
| - 1 of 1 Record | s in 1 Page         |          |                    |            | Page Size          | : 50 🗸                        |                          |                      |                       |

**Note:** When Attending DBNs change for a student with an RSA already created and fully assigned (not split), a new RSA package will be automatically generated in DRAFT mode after the provider fully confirms, unless they reject the assignment. If confirmed, the assignment status will change to RSA Created. If the Provider rejects the assignment, the mandate assignment changes back to Awaiting RSA.

### Faxing or Scanning the RSA Forms into SESIS

Follow the steps to fax or scan the following RSA-2 forms into SESIS when the:

- RSA-2 form is received from the parent/guardian
- RSA is approved, fax or scan the RSA-2 Individual Provider Approval letter
- RSA is disapproved, fax or scan the RSA Correction Cover Letter
- RSA is revoked, fax or scan the RSA the Letter to Parent/Guardian Withdrawing the RSA

- 1. Navigate to the student's documents in SESIS and click the **Create New Document** dropdown menu.
- 2. From the Create New Document dropdown, select **Documents Related to Provider Assignment**.

| Create New Document:                                                                                                    | (Select)                                                                                         | Go                          |
|----------------------------------------------------------------------------------------------------|--------------------------------------------------------------------------------------------------|-----------------------------|
| V Documents for 20                                                                                                    | Authorization to Attend<br>P-1                                                                   | Finalization Date           |
| VIEP 🕞                                                                                                    | Parent Placement Preference                                                                      | R +                         |
| Dindividualized Edu                                                                                                    | Transportation Voucher/Public,Private,Metered Taxi<br>Transportation Voucher/Private Car Service | 12/13/2022 Tue, 11:35<br>AM |
| Notice of IEP Meet                                                                                                    | Student Exit Summary<br>Request to Share Information/Parentally Placed                           | 12/13/2022 Tue, 11:31<br>AM |
| ✓ Placement I → Placement I → Placement | School Assignment Form                                                                           | <b>A</b> +                  |
| Prior Notice Packa;                                                                                                    | Notice of Graduation<br>Parent Notice of Intent/Parentally Placed                                | R                           |
| ✓ Documents for 20                                                                                                    | State Supported School Acceptance - 4201<br>School Location Letter                               | A<br>A                      |
| VIEP 🕼                                                                                                    | Provider Assignment                                                                              | +                           |
| Individualized Edu<br>Attachment: Attendanc                                                                                                    | Documents Related to Provider Assignment 2 Pre-School                                            | 08/01/2022 Mon, 04:04<br>PM |
| Notice of IEP Meet                                                                                                    | Documents Related to Pre-School - Other                                                          | 07/28/2022 Thu, 04:35       |
| ✓ Placement □5                                                                                                    | Documents Related to Pre-School - Referral<br>Documents Related to Pre-School - Assessment       | R +                         |
| Prior Notice Packa;                                                                                                    | Documents Related to Pre-School - IEP<br>Documents Related to Pre-School - Placement             | 01/02/2023 Mon, 01:32       |

3. Click Go.

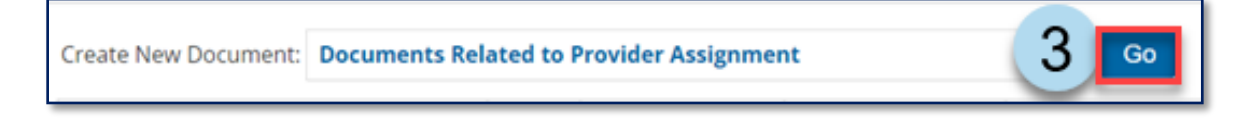

4. Enter a Label/Comment for the document (Optional) and then click New.

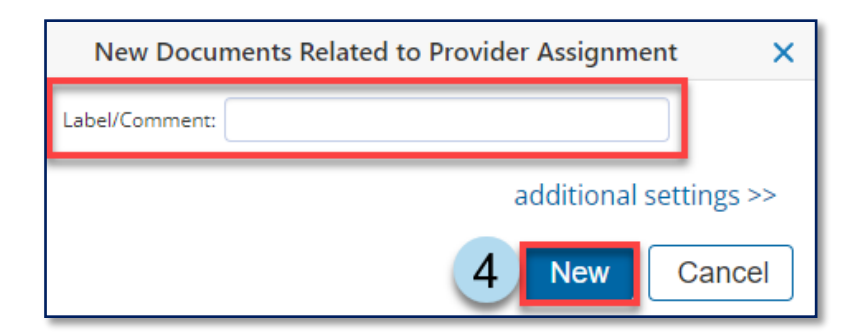

- 5. Click Print.
- 6. Select Fax Coversheet.

| Edit This Section Set Do | cument 5 Prin | t 🗸         | Navigate To | ✓ More ✓ |
|--------------------------|---------------|-------------|-------------|----------|
| ID: ANNUAL009            | This S        | ection      |             |          |
| Last Name: Annual        | Selec         | ed Sections | 5           |          |
| First Name: Andy         | 6 FAX C       | oversheet   |             |          |
| Middle Name:             |               |             |             |          |
| Birth Date: 05/02/2008   |               |             |             |          |
| Grade: 9th Grade         |               |             |             |          |
|                          |               |             |             |          |

- 7. From the Category dropdown menu, select, Documents Related to Provider Assignment.
- 8. From the Form dropdown menu, select RSA.
- 9. Enter Date Received.
- 10. Select **Service Type.**
- 11. Click Print.

| Fax Coversh                      | neet for - Andy Annual (Documents Related to Pr<br>cuments Related to Provider / $\sim 7$                                                                                                    | ovider Assignment)    |
|----------------------------------|----------------------------------------------------------------------------------------------------|-----------------------|
| Form: RSA                        | 8                                                                                                    | $\sim$                |
| Date Received:<br>Service Type:* | Please input the following information:     O7/13/2022     (Select)     (Select)     Speech-Language Therapy     Interpreting Services - Sign Language Interpreter     Interpreting Services - Oral Transliterator     Physical Therapy     Occupational Therapy     Occupational Therapy     Counseling Services     Orientation and Mobility Services     Parent Counseling and Training     Hearing Education Services     Vision Education Services     Counseling by a Social Worker / Psychologist     Paraprofessional | 10<br>11 Print Cancel |

- 12. Fax or scan in the form using the fax cover sheet you printed. Upon verification that the document is attached in SESIS, click **Set Document**.
- 13. Click Status from Draft to Final to change the status of the document.

| Edit This Sectio  | 2 Set Document V Print V       |
|-------------------|--------------------------------|
| ID: ANNU          | AL Status from Draft to Review |
| Last Name: Anr    | 3 Status from Draft to Final   |
| First Name: Andy  | Label/Comment                  |
| Middle Name:      |                                |
| Birth Date: 05/02 | /2008                          |
| Grade: 9th G      | ade                            |

#### 14. Click Accept.

| Set Documer                    | nt Status: Documents Related to Provider Assignment for Andy Annual (ANNUAL009) |
|--------------------------------|---------------------------------------------------------------------------------|
| Change statu                   | s from <u>Draft</u> to Final V                                                  |
| Comments<br>(optional)         |                                                                                 |
| Send a Notification Message To | User IDs: Look up: Staff User ID My Messaging Groups                            |
|                                | 14 Accept Cancel                                                                |

15. Click **OK** to confirm the status change.

| Change status of document to final? |    |    |        |
|-------------------------------------|----|----|--------|
|                                     | 15 | ОК | Cancel |

Note: A status change message confirms the document was set to final.

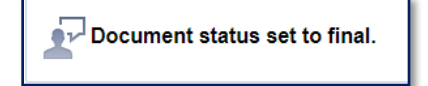

# Making a Decision on the RSA

Follow the step-by-step instructions to make a decision on the RSA package.

1. In Provider Assignment, navigate to the Awaiting RSA sub-tab.

|                                  |                                  | 1                      |
|----------------------------------|----------------------------------|------------------------|
| Awaiting                         | Receiving                        | All Mandates           |
| Awaiting DOE Provider [ 679092 ] | Awaiting Contract Agency [ 89697 | Awaiting RSA [ 30343 ] |

2. Search for the student's mandate and click the **Inbox** icon to open the RSA Approve/Disapprove popup window.

Note: The assignment status for the student mandate is RSA Issued/Awaiting Independent Provider.

| Select<br>All                | Student NYCID | Last Name | First Name | Assignment Status                          |
|------------------------------|---------------|-----------|------------|--------------------------------------------|
| © 🖉 < 🛏 2                    | 661100901     | D         | E          | RSA Issued / Awaiting Independent Provider |
| 1 - 1 of 1 Records in 1 Page |               |           |            | Page Size: 20 ▼                            |

- 3. Enter the **Independent Provider's 9-digit SSN** from the RSA-2 form. Alternatively, use the provider lookup to retrieve the Independent Provider's social security number.
- 4. Click on the **Retrieve** button to retrieve the Independent Provider.

Note: Upon clicking Retrieve, one of the following outcomes occurs:

- If the Provider is not found, the Provider Name area will contain: Provider Not Found
- If the Provider is not authorized, the Provider Name area will contain: Provider Name (Not Authorized Provider)
- If the Provider is found and authorized, the Provider Name area will contain: Provider Name (Authorized)
- 5. Enter the Independent Agency's 9-digit Tax ID, when applicable.
- 6. Enter the **Provider Authorization Date** field.
- 7. Change the **Portion of Frequency**, when applicable.
- 8. Select the **Location** where the service will take place.

Note: Image for steps above on next page.

| First Name: D                                                                                                    | Last Name: M                                                                                           | DOB: 11/18/2000                             | Grade: 12         |
|----------------------------------------------------------------------------------------------------|----------------------------------------------------------------------------------------------------|---------------------------------------------|-------------------|
| Admin DBN: 75M721                                                                                                    | Auth Admin DBN: 75M721                                                                                 | District: 75                                | CSE District: 00  |
| Physical DBN: 75M721                                                                                                    | Auth Physical DBN: 02S003                                                                              | Borough: S                                  | Home District: 6  |
| Cluster: D075                                                                                                    | Network: N755                                                                                          | <b>CSE</b> : CS00                           | D75: Y            |
| Frequency: 1                                                                                                    | Duration: 45 Minutes                                                                                   | Group Size: 8                               | Language: ENGLISH |
| Start Date: 07/01/2022                                                                                                    | 2 End Date: N/A                                                                                        | Mandate Status: Ur                          | nassigned         |
| Please provide the following i<br>Provide SSN in the textbox b                                                                                                    | information to approve this inde<br>elow and click Retrieve button.                                    | pendent provider:                           |                   |
| Please provide the following i<br>Provide SSN in the textbox b                                                                                                    | information to approve this inde<br>elow and click Retrieve button.                                    | pendent provider:                           |                   |
| Please provide the following i<br>Provide SSN in the textbox b<br>Independent Provider SSN:                                                                                                    | information to approve this inde<br>elow and click Retrieve button.<br>4<br>Retrieve                   | pendent provider:<br>Independent Agency Tax | ID:5              |
| Please provide the following i<br>Provide SSN in the textbox b<br>Independent Provider SSN:                                                                                                    | information to approve this inde<br>elow and click Retrieve button.<br>4<br>Retrieve<br>B (Authorized) | pendent provider:<br>Independent Agency Tax | ID:5              |
| Please provide the following i<br>Provide SSN in the textbox b<br>Independent Provider SSN:<br>Independent Provider Name: <b>A</b><br>Provider Authorization Date: 07/12/                              | information to approve this inde<br>elow and click Retrieve button.<br>4<br>Retrieve<br>B (Authorized) | pendent provider:<br>Independent Agency Tax | ID: 5             |
| Please provide the following i<br>Provide SSN in the textbox b<br>Independent Provider SSN:<br>Independent Provider Name: <b>A</b><br>Provider Authorization Date: 07/12/<br>Portion Of Frequency: 1 ~ | information to approve this inde<br>elow and click Retrieve button.<br>4<br>Retrieve<br>B (Authorized) | pendent provider:<br>Independent Agency Tax | ID:5              |

Note: For guidance on approving, disapproving, or revoking the RSA, continue reading this guide.

### Approving RSA

Upon approval of the RSA package, navigate to the student's documents in SESIS to fax the RSA-2 Individual Provider Approval Letter into SESIS. Refer to the <u>Faxing the RSA Forms into SESIS</u> section in this training guide for step-by-step guidance. Print and mail the RSA-2 Individual Provider Approval Letter to the independent provider.

#### When a mandate is approved:

- The assignment status of the mandate changes to Awaiting First Attend
- In most cases, the student is added to the Independent Provider's caseload in SESIS overnight
  - For cases when the student is not automatically added to the Independent Provider's caseload in SESIS, contact an authorized DOE representative to request to have the student manually added to the Independent Provider's caseload
- The selected frequency will be reflected on the mandate row
  - If the mandated frequency is not for the full mandate, the system will automatically split the mandate and add a new assignment row for the remaining frequency with an Assignment Status of Awaiting RSA

- The RSA-2 Individual Provider Approval Letter is added to the RSA Document Manager/Package
- 1. In Provider Assignment, navigate to the Awaiting RSA sub-tab.
- 2. Place a **checkmark** on the row(s) on the grid.
- 3. Click the **Inbox** icon.

| Awaiting DOE P | ting<br>rovider [ 679092 ] Awaitir                                                                     | Receiving | All Mar<br>89697 ] Awaiting R | ndates 1<br>RSA [ 30343 ] | Awaiting SETSS Auth. [ 16419 ] | Assistance Not R | equested | [ 98949 ]       | ł             | Reset OSearc                        |
|----------------|----------------------------------------------------------------------------------------------------|-----------|-------------------------------|---------------------------|--------------------------------|------------------|----------|-----------------|---------------|-------------------------------------|
| Select Assignm | Select Assignment Status Here   Change Assignment Status  Delete Row  Confirm  Terminate  First Attend |           |                               |                           |                                |                  |          |                 |               |                                     |
| Issu 2         |                                                                                                    |           |                               |                           | Reassign To                    | Contract Agency  | Reassi   | ign To DOE      | Provider      | Export To Excel                     |
|                | Select All Student NYCID                                                                               | Last Name | First Name                    | Assignment S              | <u>itatus</u>                  | Auth Adr         | nin DBN  | Auth Phy<br>DBN | <u>/sical</u> | <u>Service Start</u><br><u>Date</u> |
| COC            | ☑ <= 2                                                                                                 | D         | E                             | RSA Issued /              | Awaiting Independent Provider  | 84X460           |          | 84X460          |               | 08/01/2018                          |

**Note:** Refer to the <u>Making a Decision on the RSA (An Overview)</u> section in this training guide for steps to complete the Approve/Disapprove RSA Independent Provider form.

4. Click Approve.

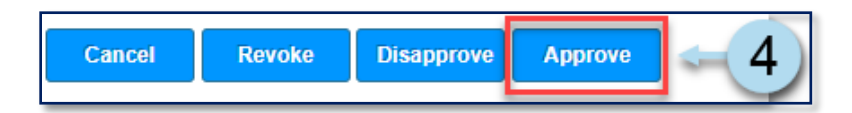

5. Click **OK** to continue with the approval process.

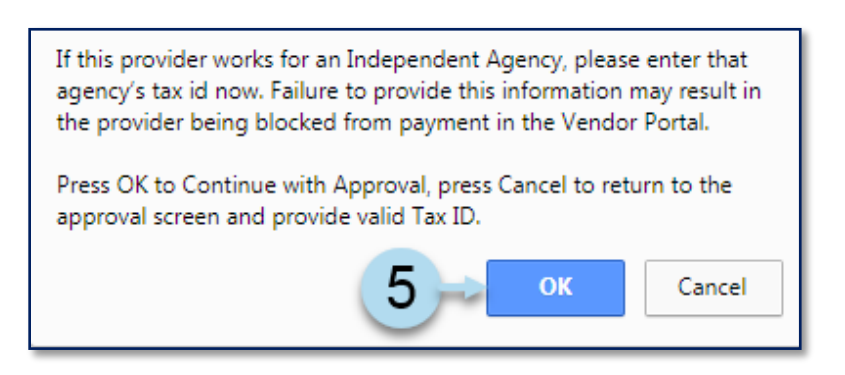

**Note:** Upon approval, a green informational banner is displayed at the page's top. Follow the prompts. Refer to the <u>Faxing the RSA Forms into SESIS</u> section in this training guide for step-by-step guidance to fax the RSA-2 Individual Provider Approval Letter into SESIS.

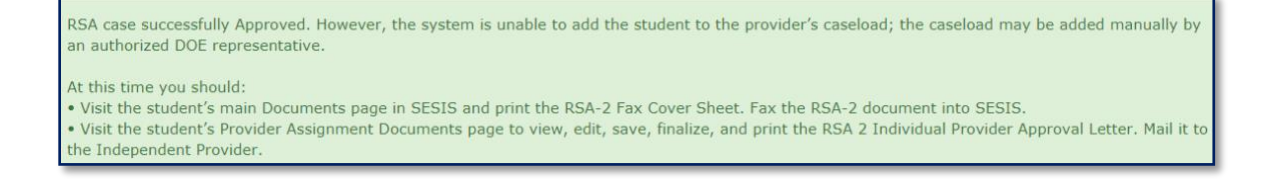

**Note:** If viewing a student's mandate row through a search, changing the assignment status may cause the student to no longer appear in your selected view. To relocate the mandate row, modify search criteria to reflect an assignment status of Awaiting First Attend.

- 6. Place a **checkmark** on the mandate row(s) on the grid.
- 7. Click the **Document** icon.

**Note:** The assignment status is changed to Awaiting First Attend.

| 7   |                          |           |            |                       |
|-----|--------------------------|-----------|------------|-----------------------|
|     | Select All Student NYCID | Last Name | First Name | Assignment Status     |
| COD | < <u>−</u> 6)₀1          | D         | E          | Awaiting First Attend |

8. Click on the **blue RSA Package link** to access the RSA-2 Individual Provider Approval letter.

| l | Document Packages for E D (661-100-901)                                      |        |   |  |  |
|---|------------------------------------------------------------------------------|--------|---|--|--|
|   | Document Packages                                                            | Status | c |  |  |
|   | RSA Package (Speech-Language Therapy, ENGLISH, Group, 2x Weekly, 30 Minutes) | 8      | 1 |  |  |

9. From the Document Packages form, click the **RSA-2 Form Individual Provider Approval Letter** tab to open the document.

| RSA-2 Form: Parent/Guardian and Individual Provider/Agency Service A | 9 | RSA-2 Form Individual Provider Approval Letter |
|----------------------------------------------------------------------|---|------------------------------------------------|
|----------------------------------------------------------------------|---|------------------------------------------------|

10. Make edits to the form if applicable, then click Save.

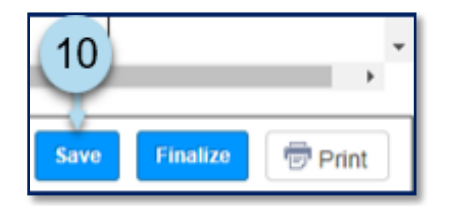

Note: A message will appear in the top section of the page indicating the form was saved.

Saved Successfully!!

#### 11. Click Finalize.

12. Click **OK** to confirm the status change.

Note: A message will appear in the top section of the page indicating the document was set to final.

Document status set to final.

13. Print and mail the RSA-2 Form Individual Provider Approval Letter to the independent provider.

**Note:** Refer to the <u>Faxing the RSA Forms into SESIS</u> section in this training guide for step-by-step guidance to fax the RSA-2 Individual Provider Approval Letter into SESIS.

14. Click Return to Document List.

| Provider Work Address:<br>Provider Telephone:<br>Dravider Title (Discipline: Data, Transportation                                                  | Confirmation                                                                                                    |                              |         |  |  |  |  |  |  |
|----------------------------------------------------------------------------------------------------|----------------------------------------------------------------------------------------------------|------------------------------|---------|--|--|--|--|--|--|
| Provider Address:                                                                                                    | Change status of the document to final?                                                                                                    |                              |         |  |  |  |  |  |  |
| Payee Information (Where different from provider):                                                                                                 | 12                                                                                                    |                              |         |  |  |  |  |  |  |
| Payee Name:                                                                                                    |                                                                                                    |                              |         |  |  |  |  |  |  |
| Address:                                                                                                    | Сапсеі ОК                                                                                                    |                              |         |  |  |  |  |  |  |
| Questions regarding this RSA approval letter may                                                                                                   |                                                                                                    |                              |         |  |  |  |  |  |  |
| Office: NYC Department of Education                                                                                                    |                                                                                                    |                              |         |  |  |  |  |  |  |
| Address: 333 7th Avenue                                                                                                    | City, State and Zip: New York, NY 10001                                                                                                    |                              |         |  |  |  |  |  |  |
| * Important, Please Note:<br>Only the provider indicated on this form may provide the<br>This and all other terms of the referenced RSA, as issued | * Important, Please Note:<br>Only the provider indicated on this form may provide the referenced services to this student.<br>This and all other terms of the referenced RSA, as issued on <u>10/15/2019</u> apply. |                              |         |  |  |  |  |  |  |
|                                                                                                    | 10/15/2019                                                                                                    | <u>S B</u>                   |         |  |  |  |  |  |  |
| Dat                                                                                                    | e RSA Authorization Approved                                                                                                    | Name of DOE Authorized Appro | (13)    |  |  |  |  |  |  |
|                                                                                                    | ro princoming instructions - once nere.                                                                                                    |                              |         |  |  |  |  |  |  |
| Return to Document List                                                                                                    |                                                                                                    | Save Finalize                | 🖶 Print |  |  |  |  |  |  |

15. Click X to close the Document Packages window to return to the PA grid.

| L                                                                             | Document Packages for G Z (700-067-943)                                    |  |           |                            |                            |                            |             |  |  |  |
|-------------------------------------------------------------------------------|----------------------------------------------------------------------------|--|-----------|----------------------------|----------------------------|----------------------------|-------------|--|--|--|
| ſ                                                                             | RSA Package RSA Communication log                                          |  |           |                            |                            |                            |             |  |  |  |
| Г                                                                             | Document Packages Status Creation Date Modification Date Finalization Date |  |           |                            |                            |                            | RSA Version |  |  |  |
| RSA Package (Speech-Language Therapy, ENGLISH, Group, 8x Monthly, 40 Minutes) |                                                                            |  | Finalized | 09/27/2021 Mon,09:48:49 AM | 09/27/2021 Mon,09:50:21 AM | 09/27/2021 Mon,09:50:21 AM | RSA-1       |  |  |  |

### **Disapproving the RSA**

An RSA package may be disapproved for several reasons; for example, the RSA is missing information on the form. Best practice: Reach out to the Independent Provider to obtain the additional information instead of disapproving the RSA. Refer to the <u>Faxing or Scanning the RSA Forms into SESIS</u> section in this training guide for step-by-step guidance to fax or scan the RSA Correction Cover Letter into SESIS. Print and mail the RSA Correction Cover Letter to the parent.

#### When a mandate is disapproved:

- The assignment status of the mandate changes to RSA Provider Disapproved (USER)
  - A new assignment row in Awaiting RSA status is generated so that a subsequent assignment can be made
- The RSA Correction Cover Letter is added to the RSA Document Manager/Package
- 1. In Provider Assignment, navigate to the Awaiting RSA sub-tab.
- 2. Place a checkmark on the row(s) on the grid.
- 3. Click the **Inbox** icon.

|                |                          |                       |                      | 1            |                                |                  |               |                      |                              |
|----------------|--------------------------|-----------------------|----------------------|--------------|--------------------------------|------------------|---------------|----------------------|------------------------------|
| Awd            | iting                    | Receiving             |                      | Idates       |                                |                  |               |                      |                              |
| Awaiting DOE P | Provider [ 679092 ] Awa  | iting Contract Agency | [ 89697 ] Awaiting F | SA [ 30343 ] | Awaiting SETSS Auth. [ 16419 ] | Assistance Not R | equested [ 98 | 8949]                | Reset Dear                   |
| Select Assignn | nent Status Here         |                       | Change Assignm       | ent Status   |                                | Delete           | Row           | nfirm Terminat       | e First Attend               |
| Issurg         |                          |                       |                      |              | Reassign To                    | Contract Agency  | Reassign 1    | To DOE Provider      | Export To Excel              |
|                | Select All Student NYCID | Last Name             | First Name           | Assignment S | Status                         | Auth Adı         | nin DBN A     | Auth Physical<br>DBN | <u>Service Start</u><br>Date |
| CBÉ            | ☑ <= 2                   | D                     | E                    | RSA Issued / | Awaiting Independent Provider  | 84X460           | 8             | 34X460               | 08/01/2018                   |

**Note:** Refer to the <u>Making a Decision on the RSA (An Overview)</u> section in this training guide for steps to complete the Approve/Disapprove RSA Independent Provider form.

4. Click Disapprove.

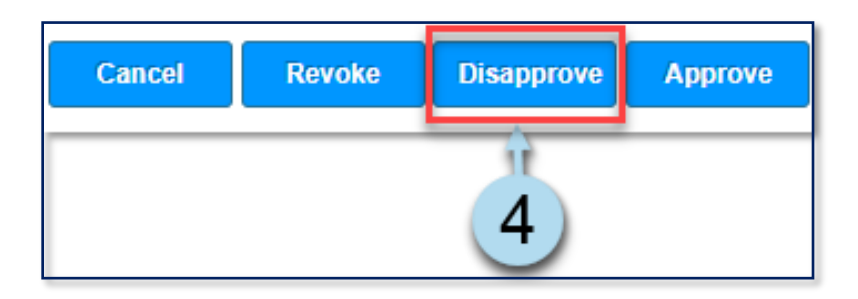

#### 5. Click **OK** to select a reason.

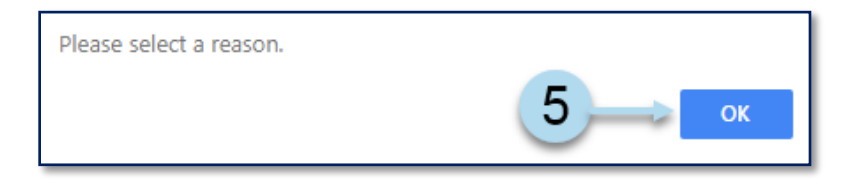

6. Select Reason For Disapproval from the dropdown menu.

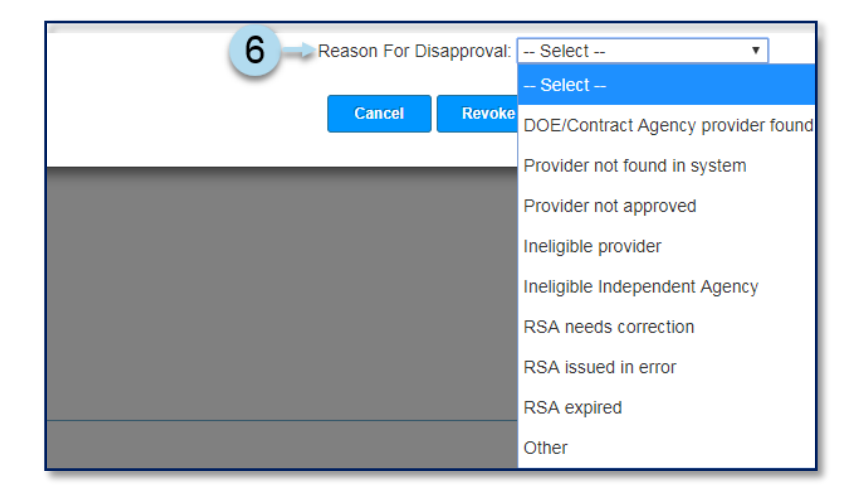

#### 7. Click Disapprove.

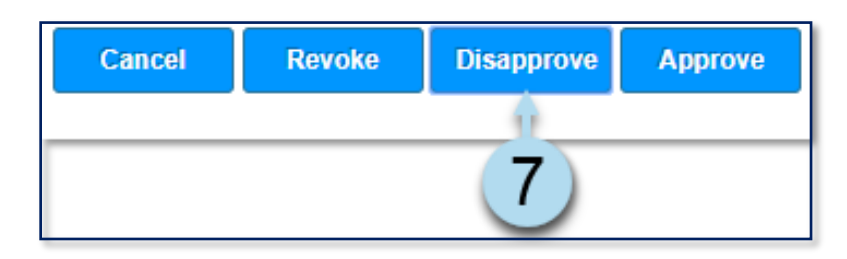

#### 8. Click **OK** to disapprove the RSA.

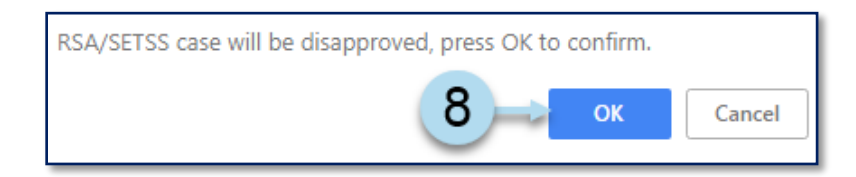

**Note:** Upon disapproval, the assignment status is changed to *RSA Provider Disapproved (USER)*. A new assignment row in *Awaiting RSA* status is generated so that a subsequent assignment can be made. A green informational banner box is displayed at the top of the page. Follow the prompts. Refer to the <u>Faxing the RSA Forms into SESIS</u> section in this training guide for step-by-step guidance to fax the *RSA Correction Cover Letter* into SESIS.

| RS                      | A case successfully Disapproved.                                                                                                    |
|-------------------------|----------------------------------------------------------------------------------------------------|
| At<br>• \<br>• \<br>Par | this time you should:<br>/isit the student's main Documents page in SESIS and print the RSA-2 Fax Cover Sheet. Fax the RSA-2 document into SESIS.<br>/isit the student's Provider Assignment Documents page to view, edit, save, finalize, and print the RSA 2 Correction Cover Letter. Mail it to the<br>rent/Guardian. |
| Not<br>cau<br>sea       | e: If viewing a student's assignment row through a search, changing the assignment status may use the student to no longer appear in your selected view. To relocate the assignment row, modify rch criteria to reflect an assignment status of RSA Provider Disapproved (USER).                                         |

- 9. From the Provider Assignment grid, locate the student mandate and place a **checkmark** on the assignment row(s) on the grid.
- 10. Click the **Document** icon.

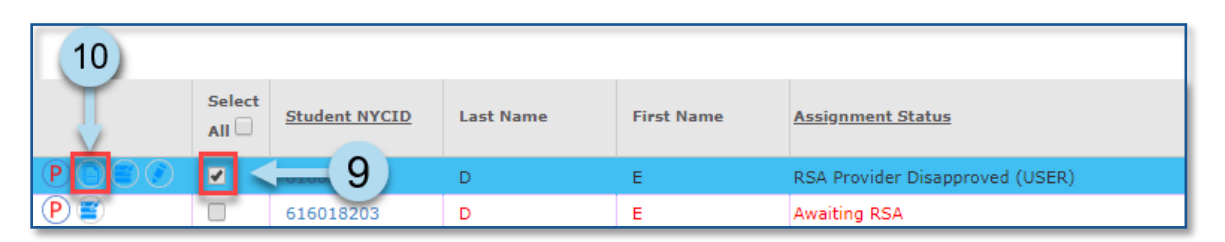

11. Click on the **blue RSA Package link** to access the RSA Package.

| Document Packages for E D (616-018-203)                                        |          |
|--------------------------------------------------------------------------------|----------|
| Document Packages                                                              | Status ( |
| RSA Package (Occupational Therapy, ENGLISH, Individual, 2x Weekly, 30 Minutes) | 11 :     |

12. From the Document Packages form, click the **RSA Correction Cover Letter** tab to open the document.

|  | RSA-2 Form: Parent/Guardian and Individual Provider/Agency Servic | 12 |  | RSA Correction Cover Letter |  |
|--|-------------------------------------------------------------------|----|--|-----------------------------|--|
|--|-------------------------------------------------------------------|----|--|-----------------------------|--|

- 13. Select the reason(s) for returning the RSA-2 form if not pre-checked.
- 14. Click **Save**.

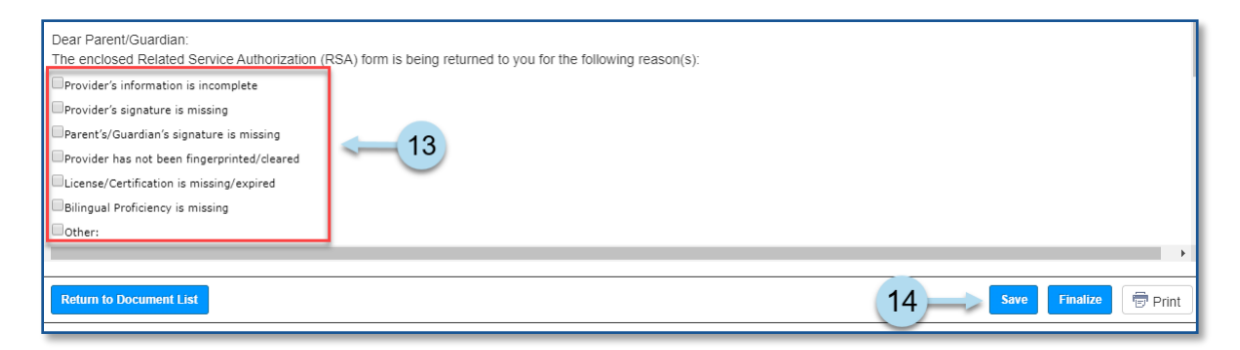

Note: A message will appear in the top section of the page indicating the form was saved.

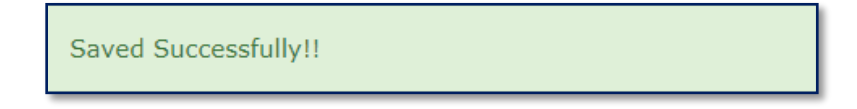

15. Click **Finalize**.

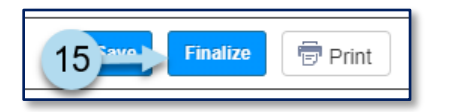

16. Click **OK** to confirm the status change.

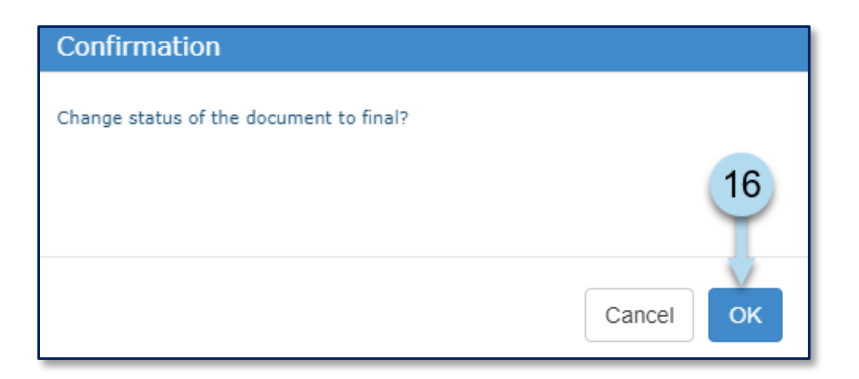

Note: A message displays confirming the document was set to final.

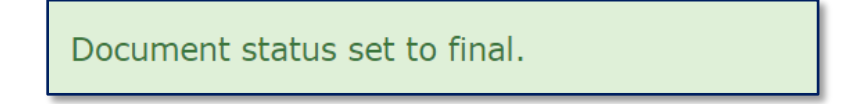

17. **Print** and **mail** the RSA-2 Correction Cover Letter along with the RSA-2 form that the parent returned.

**Note:** Refer to the <u>Faxing or Scanning the RSA Forms into SESIS</u> guidance to fax the RSA Correction Cover Letter into SESIS.

18. Click Return to Document List.

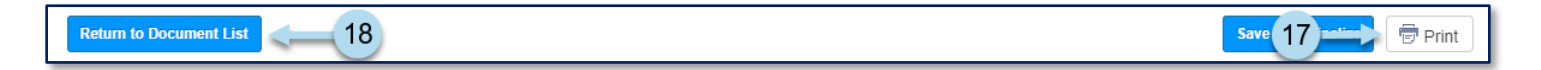

19. Click **X** to close the Document Packages window to return to the PA grid.

| Document Packages for G Z (700-067-943)                                       |               |                            |                            |                            |             |  |  |
|-------------------------------------------------------------------------------|---------------|----------------------------|----------------------------|----------------------------|-------------|--|--|
| RSA Package RSA Communication log                                             |               |                            |                            |                            |             |  |  |
| Document Packages                                                             | <u>Status</u> | Creation Date              | Modification Date          | Finalization Date          | RSA Version |  |  |
| RSA Package (Speech-Language Therapy, ENGLISH, Group, 8x Monthly, 40 Minutes) |               | 09/27/2021 Mon,09:48:49 AM | 09/27/2021 Mon,09:50:21 AM | 09/27/2021 Mon,09:50:21 AM | RSA-1       |  |  |

### **Revoking the RSA**

An RSA may be revoked for many reasons. For example, a DOE provider is now available to provide the service. Refer to the <u>Faxing the RSA Forms into SESIS</u> section in this training guide for step-by-step guidance for faxing the Letter to Parent/Guardian Withdrawing the RSA form into SESIS. Print and mail the Letter to Parent/Guardian Withdrawing the RSA to the parent.

#### When a mandate is revoked:

- The assignment status of the mandate changes to RSA Revoked
- A new assignment row in Awaiting RSA status is generated so that a subsequent assignment can be made
- The Letter to Parent/Guardian Withdrawing the RSA is added to the RSA Document Manager
- 1. In Provider Assignment, navigate to the Awaiting RSA sub-tab.
- 2. Place a **checkmark** on the row(s) on the grid.
- 3. Click the **Inbox** icon.

| Awa            | iting                       | Receiving            | All Mar            | ndates                |                          |                   |                       |            |                       |
|----------------|-----------------------------|----------------------|--------------------|-----------------------|--------------------------|-------------------|-----------------------|------------|-----------------------|
| Awaiting DOE F | Provider [ 679092 ] Awaiti  | ng Contract Agency [ | 89697 ] Awaiting R | RSA [ 30343 ] Awaiti  | ng SETSS Auth. [ 16419 ] | Assistance Not Re | equested [ 98949 ]    | ę          | Reset 🔎 Searc         |
| Select Assignn | nent Status Here            |                      | Change Assignm     | ent Status            |                          | Delete            | Row Confirm           | Terminate  | First Attend          |
| Issur          |                             |                      |                    |                       | Reassign To              | Contract Agency   | Reassign To DO        | E Provider | Export To Excel       |
| 3              | Select<br>All Student NYCID | Last Name            | First Name         | Assignment Status     |                          | Auth Adn          | nin DBN Auth P<br>DBN | hysical g  | Service Start<br>Date |
| CBC            | ⊡ <= 2                      | D                    | E                  | RSA Issued / Awaiting | Independent Provider     | 84X460            | 84X46(                | ) (        | 08/01/2018            |

**Note:** Refer to the <u>Making a Decision on the RSA (An Overview)</u> section in this training guide for steps to complete the Approve/Disapprove RSA Independent Provider form.

4. Click **Revoke**.

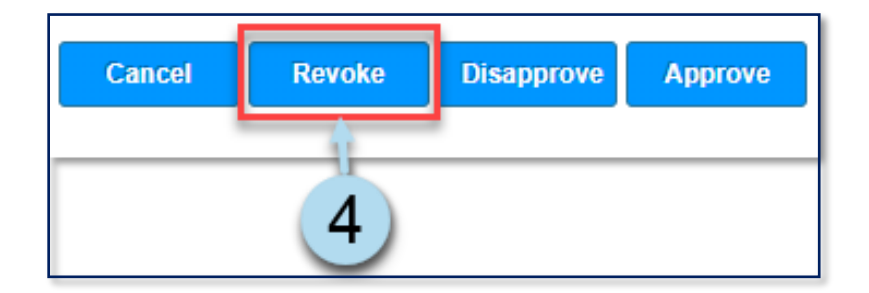

5. Click **OK** to select a reason.

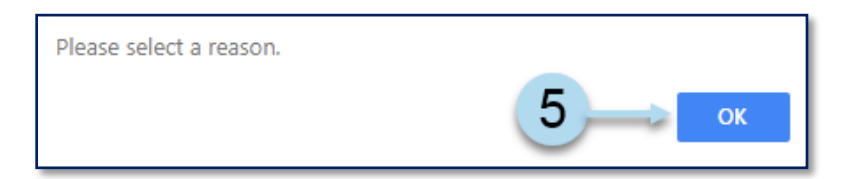

6. Select a Reason For Revocation from the drop down menu.

| Reason For Re | evocation: | Select                             |  |  |  |
|---------------|------------|------------------------------------|--|--|--|
|               |            | Select                             |  |  |  |
|               |            | DOE/Contract Agency provider found |  |  |  |
| Cancel        | Revoke     | Provider not found in system       |  |  |  |
|               |            | Provider not approved              |  |  |  |
|               |            | Ineligible provider                |  |  |  |
|               |            | Ineligible Independent Agency      |  |  |  |
|               |            | RSA needs correction               |  |  |  |
|               |            | RSA issued in error                |  |  |  |
|               |            | RSA expired                        |  |  |  |
|               |            | Other                              |  |  |  |

#### 7. Click Revoke.

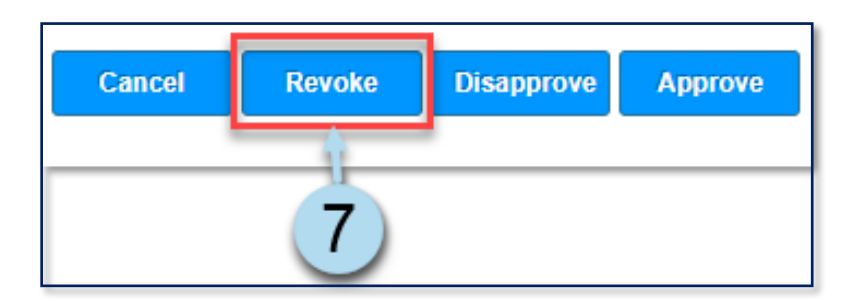

#### 8. Click **OK** to revoke the RSA.

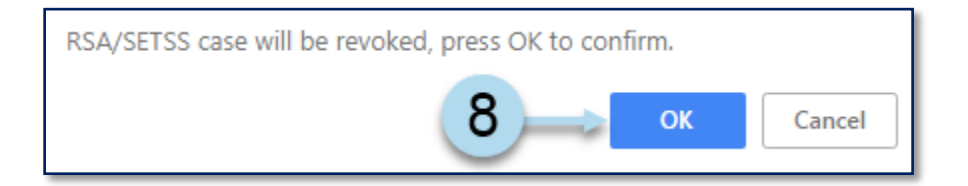

**Note:** Upon revocation, a green informational banner is displayed at the page's top. Follow the prompts. Refer to the <u>Faxing the RSA Forms into SESIS</u> section in this training guide for step-by-step guidance to fax the Letter to Parent/Guardian Withdrawing the RSA into SESIS.

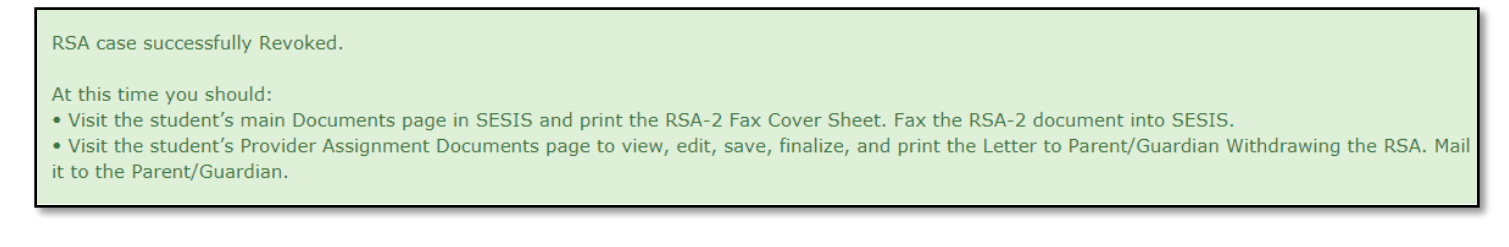

9. From the Provider Assignment grid, locate the student mandate and place a **checkmark** on the row(s) on the grid.

**Note:** The assignment status is changed to *RSA Revoked*. A new assignment row in *Awaiting RSA* status is generated so that a subsequent assignment can be made.

10. Click the **Document** icon.

| (10)    |               |               |           |            |                   |
|---------|---------------|---------------|-----------|------------|-------------------|
| Ţ       | Select<br>All | Student NYCID | Last Name | First Name | Assignment Status |
| P 🖱 🖤 🖉 | <b>Z</b> <    | 9)            | D         | E          | RSA Revoked       |
| P       |               | 643117827     | D         | E          | Awaiting RSA      |

11. Click on the **blue RSA Package link** to access the RSA Package.

| Document Packages                                                                 |
|-----------------------------------------------------------------------------------|
|                                                                                   |
| RSA Package (Speech-Language Therapy, SPANISH, Group, 3x Weekly, 30 Minutes) 🖛 11 |

12. From the Document Packages form, click the Letter to Parent/Guardian Withdrawing the RSA tab to open the document.

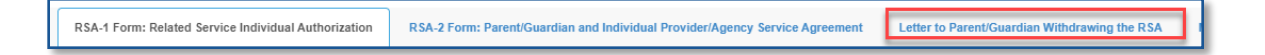

- 13. Enter the service start date and make additional edits as appropriate.
- 14. Click **Save**.

Note: A message will appear in the top section of the page indicating the form was saved.

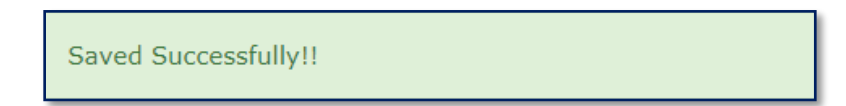

15. Click Finalize.

16. Click **OK** to confirm the status change.

Note: A message displays confirming the document was set to final.

Document status set to final.

17. **Print** and **mail** the RSA-2 Correction Cover Letter along with the RSA-2 form that the parent returned.

**Note:** Refer to the <u>Faxing the RSA Forms into SESIS</u> guidance to fax the Letter to Parent/Guardian Withdrawing the RSA into SESIS.

#### 18. Click Return to Document List.

Note: Image for steps above on next page.

|                                                                  | RSA 8 Form: Letter to Parent/Guardian Withdrawing the RSA                                                              |                       |
|------------------------------------------------------------------|----------------------------------------------------------------------------------------------------|-----------------------|
|                                                                  |                                                                                                    |                       |
| Student Name: E D                                                |                                                                                                    |                       |
| NYC ID: 643-117-827                                              |                                                                                                    |                       |
| DOB: 07/26/2001                                                  | Confirmation                                                                                                    |                       |
| School: RENAISSANCE CHARTER HIGH SCHOOL FC                       |                                                                                                    |                       |
| Service: Speech-Language Therapy                                 | Change status of the document to final?                                                                                |                       |
| # Sessions/Weekly: 2                                             | 15 <sup>roup size: 5</sup>                                                                                             |                       |
| Dear Parent/Guardian:                                            |                                                                                                    |                       |
| Your child has been recommended to receive <u>Speech-L</u>       |                                                                                                    | ian a provider at the |
| time.                                                            |                                                                                                    | gir a provider at the |
| سط<br>We have now identified a provider to serve your child, beg | eginning on 10/01/2019                                                                                                 |                       |
| Therefore, the RSA for this service will expire and if applied   | licable the independent provider serving your child has been notified to stop services as of $\frac{10/01/2019}{10}$ . |                       |
| If you have any questions, please telephone us at 917-           | -339-1494                                                                                                    |                       |
|                                                                  |                                                                                                    |                       |
| Sincerely,                                                       |                                                                                                    |                       |
| Andrea Matney                                                    |                                                                                                    |                       |
|                                                                  |                                                                                                    |                       |
|                                                                  | 14_                                                                                                    | 1617                  |
| 4                                                                | Ĭ                                                                                                    | TI                    |
| Return to Document List                                          | Save                                                                                                    | Finalize 🛱 Print      |

19. Click X to close the Document Packages window to return to the PA grid.

| Docu        | ıment Pack                                                                    | ages for G Z (700-067-943) |               |                            |                            |                            | (19)> 🖾     |
|-------------|-------------------------------------------------------------------------------|----------------------------|---------------|----------------------------|----------------------------|----------------------------|-------------|
| RS          | A Package                                                                     | RSA Communication log      |               |                            |                            |                            |             |
| Docu        | ument Package                                                                 | 5                          | <u>Status</u> | Creation Date              | Modification Date          | Finalization Date          | RSA Version |
| RSA<br>40 M | RSA Package (Speech-Language Therapy, ENGLISH, Group, 8x Monthly, 40 Minutes) |                            | Finalized     | 09/27/2021 Mon,09:48:49 AM | 09/27/2021 Mon,09:50:21 AM | 09/27/2021 Mon,09:50:21 AM | RSA-1       |

### **Batch RSA Process**

The ability to save, print, finalize, approve, disapprove, or revoke multiple RSA packages in one single batch process is also available for assignment rows.

**Note:** Selected batch must contain assignment rows with the same assignment status. Attempting to batch process RSAs in different statuses will result in the pop-up message below.

| Batch RSA                                                                                                    | ×                             |
|----------------------------------------------------------------------------------------------------|-------------------------------|
| You are attempting to batch process RSAs that are in different stages of the v<br>selected batch must contain assignment rows that are all in the same assign<br>Please revise your selections and try again. | workflow. The<br>ment status. |
|                                                                                                    | ок                            |

1. Place a **checkmark** on the assignment rows on the grid.

Note: You have a limit of fifty (50) rows to choose from at a time.

2. Click Batch RSA.

| Issue RSA  | Batch RSA                   |           |            |                          |  |  |  |
|------------|-----------------------------|-----------|------------|--------------------------|--|--|--|
|            | Select<br>All Student NYCID | Last Name | First Name | <u>Assignment Status</u> |  |  |  |
| C          | <b>2</b> (1)                | N         | т          | RSA Created              |  |  |  |
| $\bigcirc$ | 710464107                   | т         | т          | RSA Created              |  |  |  |
| $\bigcirc$ | 706545855                   | Р         | L          | RSA Created              |  |  |  |
| $\bigcirc$ | 706059843                   | F         | L          | RSA Created              |  |  |  |
| $\bigcirc$ | 706059843                   | F         | L          | RSA Created              |  |  |  |

**Note:** The *Batch RSAs* - *RSA* Created window will open. Since the selected rows are still in draft package mode, the ability to update the DOE contact information and indicate the location of the service is available at the top of the screen.

| Batch RSAs - RSA Cr    | eated       |                   |                         |                  |              |                               |                          |                             | ×                      |
|------------------------|-------------|-------------------|-------------------------|------------------|--------------|-------------------------------|--------------------------|-----------------------------|------------------------|
| DOE Contact            |             |                   |                         | Service to Be    | Provided At: |                               | Select 🗸                 | ]                           | APPLY ALL              |
| Student NYCID          | Last Name   | First Name        | Service                 | Individual/Group | Group Size   | Frequency                     | Duration                 | Service Start<br>Date       | Attending Admin<br>DBN |
| 611957325              | М           | J                 | Speech-Language Therapy | Group            | 8            | 2x Weekly                     | 30 Minutes               | 09/08/2020                  | 06M187                 |
| DOE Contact            | A<br>XXX-XX | A<br>X-XXXX XXX@X | xx.xxx                  | Service to Be    | Provided At: |                               | Select 💙                 |                             |                        |
| RSA-1                  |             |                   |                         |                  | Mail To:     | First Name                    | Last Name                |                             |                        |
| O MG RSA-1 (Bronx Only | )           |                   |                         |                  |              | Street Address                | Apartment                |                             |                        |
|                        |             |                   |                         |                  |              | City<br>*Parent/Guardian Cont | Stat Zip                 | ditable after finalization. | Please return to       |
|                        |             |                   |                         |                  |              | the specific RSA docur        | ment package using the D | ocument icon beside the     | e row.                 |
| 713485614              | М           | Е                 | Speech-Language Therapy | Group            | 3            | 2x Weekly                     | 30 Minutes               | 09/08/2020                  | 06M187                 |
| DOE Contact            | A<br>555-55 | A<br>5-5555 XXX@X | xx.xxx                  | Service to Be    | Provided At: |                               | Select 💙                 |                             |                        |
| RSA-1                  |             |                   |                         |                  | Mail To:     | First Name                    | Last Name                |                             |                        |
| O MG RSA-1 (Bronx Only | )           |                   |                         |                  |              | Street Address                | Apartment                |                             |                        |
|                        |             |                   |                         |                  |              | City<br>*Parent/Guardian Cont | Stat Zip                 |                             | Please return to       |
|                        |             |                   |                         |                  |              | the specific RSA docur        | ment package using the D | ocument loon beside the     | a row.                 |
|                        |             |                   |                         | SA               | WE AS DRAFT  | SA                            | AVE AS FINAL             |                             | PRINT RSAs             |

3. Click **DOE Contact** to edit the DOE contact person on the RSA forms.

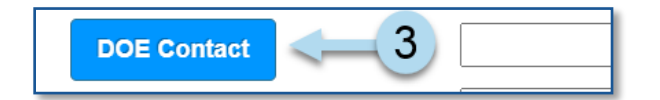

- 4. Select Service to Be Provided At: from the dropdown menu.
- 5. Click APPLY ALL button to apply the changes to all rows in the selection.

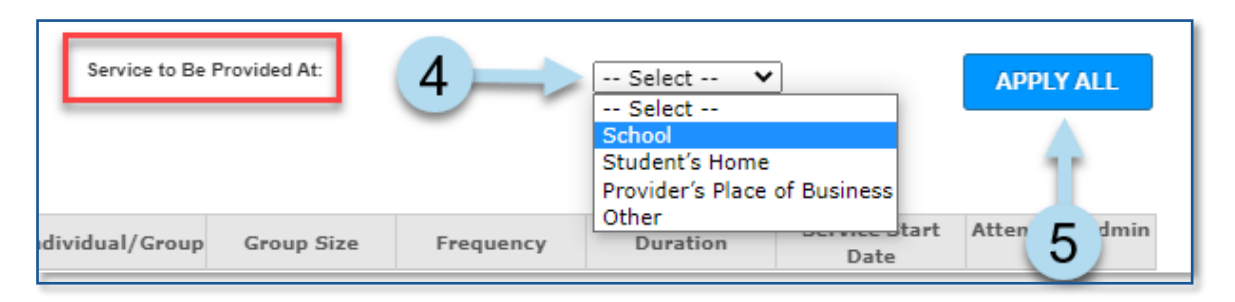

**Note:** Always use APPLY ALL before making any changes to the outliers in the selected group; if changes are made to the outliers before using APPLY ALL, the changes will be overridden by the APPLY ALL function and therefore lost.

6. Additionally, any one of the rows in the selection can be updated differently than the rest by clicking the + accordion feature beside the desired row.

| $\overline{\bigcirc}$ | Student NYCID | Last Name | First Name   | Service                 | Individual/Group | Group Size   | Frequency  | Duration   | Service Start<br>Date | Attending Admin<br>DBN |
|-----------------------|---------------|-----------|--------------|-------------------------|------------------|--------------|------------|------------|-----------------------|------------------------|
| $\odot$               | 6             | м         | J            | Speech-Language Therapy | Group            | 8            | 2x Weekly  | 30 Minutes | 09/08/2020            | 06M187                 |
| $\overline{\bigcirc}$ | 713485614     | м         | E            | Speech-Language Therapy | Group            | 3            | 2x Weekly  | 30 Minutes | 09/08/2020            | 06M187                 |
|                       | DOE Contact   | A         | A            |                         | Service to Be    | Provided At: |            | School 🗸   |                       |                        |
| <b>()</b> F           | RSA-1         | 555-555   | 5-5555 XXX@X | XX.XXX                  |                  | Mail To:     | First Name | Last Name  |                       |                        |

**Note:** To facilitate the ability to review details of RSA cases being processed in batch, click the accordion button in the upper-left hand corner of the window.

Collapsed:

| <b></b>    | Student NYCID | Last Name | First Name | Service                 | Individual/Group |  |
|------------|---------------|-----------|------------|-------------------------|------------------|--|
| Ð          | 706059843     | F         | L          | Speech-Language Therapy | Group            |  |
| $\bigcirc$ | 706059843     | F         | L          | Speech-Language Therapy | Individual       |  |

Expanded:

| $\bigcirc$ | Student NYCID                                                                                                    | Last Name | First Name | Service                 | Individual/Group | Group Size   | Frequency                                      | Duration                                               | Service Start<br>Date                                   | Attending Admin<br>DBN     |
|------------|----------------------------------------------------------------------------------------------------|-----------|------------|-------------------------|------------------|--------------|------------------------------------------------|--------------------------------------------------------|---------------------------------------------------------|----------------------------|
| Θ          | 611957325                                                                                                    | м         | J          | Speech-Language Therapy | Group            | 8            | 2x Weekly                                      | 30 Minutes                                             | 09/08/2020                                              | 06M187                     |
|            | DOE Contact         A         A         Service to Be Provided At:         School         V           X006-X007-XX00X         XX00(\$XX00X-XX0X)         XX0(\$\$X00(\$X00X)         V         V |           |            |                         |                  |              |                                                |                                                        |                                                         |                            |
| 🔘 F        | RSA-1                                                                                                    |           |            |                         |                  | Mail To:     | First Name                                     | Last Name                                              |                                                         |                            |
| 0          | MG RSA-1 (Bronx Only                                                                                                    | y)        |            |                         |                  |              | Street Address                                 | Apartment                                              |                                                         |                            |
|            |                                                                                                    |           |            |                         |                  |              | City                                           | Stat Zip                                               |                                                         |                            |
|            |                                                                                                    |           |            |                         |                  |              | *Parent/Guardian Con<br>the specific RSA docur | tact Information remains e<br>ment package using the D | ditable after finalization.<br>locument loon beside the | Please return to<br>a row. |
| $\Theta$   | 713485614                                                                                                    | м         | E          | Speech-Language Therapy | Group            | 3            | 2x Weekly                                      | 30 Minutes                                             | 09/08/2020                                              | 06M187                     |
|            | DOE Contact                                                                                                    | A         | A          |                         | Service to Be    | Provided At: |                                                | School 🗸                                               | ]                                                       |                            |

**Note:** Rows in assignment status of RSA Issued/ Awaiting Independent Provider have the fields below available to edit through batch processing:

- Provider Authorization Date
- Portion of Frequency
- Service to Be Provided At

| $\overline{}$ | Student NYCID | Last Name | First Name             | Service                 | Individual/Group | Group Size | Frequency             | Duration   | Service Start<br>Date | Attending Admin<br>DBN |
|---------------|---------------|-----------|------------------------|-------------------------|------------------|------------|-----------------------|------------|-----------------------|------------------------|
| $\Theta$      | 629423646     | С         | А                      | Speech-Language Therapy | Group            | 5          | 2x Weekly             | 30 Minutes | 09/08/2020            | 21K348                 |
|               |               | [         | Provider Authorization | auency: 2 V             |                  | Servi      | ce to Be Provided At: | Select     | ~                     | ]                      |

**Note:** The file download process varies depending on the browser. For example, when using a Chrome browser, you will be prompted to **Allow** or **Block** the downloading of multiple files.

| ₩ | Download multiple files |   |       |
|---|-------------------------|---|-------|
|   | Allov                   | V | Block |

**Note:** When using a Chrome browser, check your system tray for the downloaded file(s). Click **Show all** to display files.

Save, Print, Finalize Batch Process

7. At the bottom of the window, you can save RSAs as a draft, final, or print.

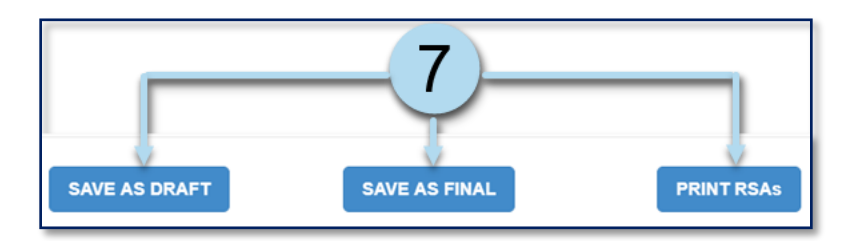

- 8. When printing the RSAs, you have the option to print the RSA packages as One combined PDF or Separate PDFs.
- 9. Check the appropriate box for each form to print.
- 10. Click **OK** or **CANCEL** as necessary.

| Print Selected Forms                                                                                                    |
|----------------------------------------------------------------------------------------------------|
| 9 One combined PDF<br>Separate PDFs All the relevant documents. RSA-1 Form: Related Service Individual Authorization RSA-2 Form: Parent/Guardian and Individual Provider/Agency Service Agreement RV-1 Form Mail To |
| While your PDF is being generated for download, you may experience a wait time of one or two minutes.<br>Please look for it in your operating system's download folder after it's been completed.                   |
| Cancel                                                                                                    |

If the PDFs are printed separately, each file name will include the Student ID and the translated language (if the *Parent Preferred Written Language* is one of the nine covered DOE languages). A complete English copy of the form(s) will be generated, directly followed by a complete translation in the same file.

| Form_555555555_Urdu ^ Show all > |
|----------------------------------|
|----------------------------------|

The file name will indicate English if the Parent Preferred Written Language is another language (other than the nine covered DOE languages). If available, the English language copies will contain a foreign language banner in the heading, advising the recipient to seek assistance from their language community if needed.

If the Parent Preferred Written Language is English, the file name will indicate English, and only an English-language copy is included.

| Form_555555555_English | ^ | Show all | × |
|------------------------|---|----------|---|
|                        |   | 1        |   |

**Note:** If the PDFs are printed as one combined file, the file name will indicate the number of students included in the combined PDF and the date and time generated. In this example, the number 35 represents 35 students, not 35 RSAs. If there are students with multiple RSAs in this selection (perhaps totaling 39 RSAs overall), the number remains at 35, representing 35 unique students in the PDF.

| 35_BatchRSA_Date_09102020_Time_145900 | ^ | Show all | × |
|---------------------------------------|---|----------|---|
|                                       |   |          |   |

# **Approve Batch Process**

- 1. Place a **checkmark** on the assignment rows on the grid.
- 2. Click Batch RSA. The Batch RSAs RSA Issued / Awaiting Independent Provider window will open.

| Issue RSA | Batch RSA - 2 |               |           |            |                                            |  |  |  |  |  |  |
|-----------|---------------|---------------|-----------|------------|--------------------------------------------|--|--|--|--|--|--|
|           | Select<br>All | Student NYCID | Last Name | First Name | Assignment Status                          |  |  |  |  |  |  |
| C 🗈 😤     |               | <b>1</b>      | S         | м          | RSA Issued / Awaiting Independent Provider |  |  |  |  |  |  |
| C 🗈 😤 🤗   |               |               | В         | S          | RSA Issued / Awaiting Independent Provider |  |  |  |  |  |  |
| C 🗈 😤 🤗   |               | 55555557      | В         | S          | RSA Issued / Awaiting Independent Provider |  |  |  |  |  |  |
| C 🗈 😤 🤗   |               | 55555558      | В         | S          | RSA Issued / Awaiting Independent Provider |  |  |  |  |  |  |
| C 🗈 😤     |               | 55555559      | Α         | А          | RSA Issued / Awaiting Independent Provider |  |  |  |  |  |  |

Note: You have a limit of 50 rows to choose from at a time. The recommended rows to select are 10.

- 3. To approve, click the **Magnifying Glass** to search for a provider or enter the social security number for the provider and click **Retrieve**. Enter the *Independent Agency Tax ID* as appropriate.
- 4. Select the Provider Authorization Date.
- 5. Select the Service to Be Provided At.
- 6. Check the Assign Full Frequency of the Assignment Row box as appropriate.

**Note:** If Assign Full Frequency is checked and APPLY ALL is used, all cases in the selection will be approved for the full frequency of the respective mandates. If a user needs to indicate only a portion of the frequency on any specific row(s) in the group for approval, this checkbox must be unchecked.

7. Click Apply All.

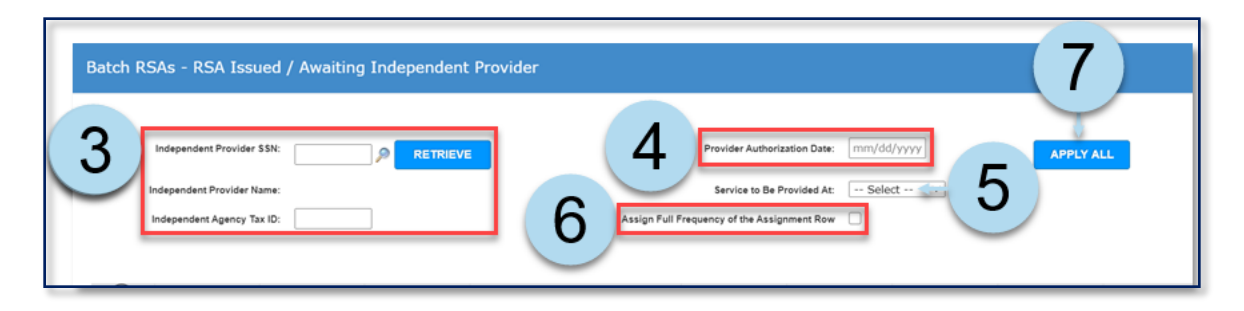

8. Click Approve. (You can print after the approval action.)

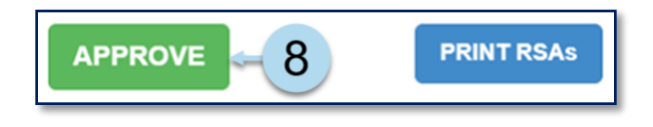

Note: A guided message displays to confirm your action and next steps.

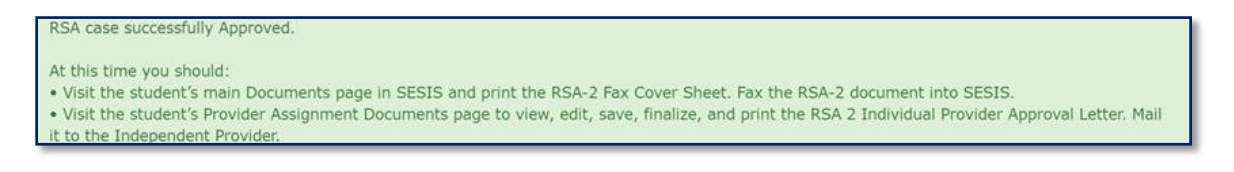

### **Revoke or Disapprove Batch Process**

- 1. Place a **checkmark** on the assignment rows on the grid.
- 2. Click Batch RSA. The Batch RSAs RSA Issued / Awaiting Independent Provider window will open.

| Issue RSA | Batch RSA - 2 |               |           |            |                                            |
|-----------|---------------|---------------|-----------|------------|--------------------------------------------|
|           | Select<br>All | Student NYCID | Last Name | First Name | Assignment Status                          |
| C 🗈 😤     |               | <b>1</b>      | S         | м          | RSA Issued / Awaiting Independent Provider |
| C 🗈 😤 🤗   |               |               | В         | S          | RSA Issued / Awaiting Independent Provider |
| C 🗈 😤 🤗   |               | 55555557      | В         | S          | RSA Issued / Awaiting Independent Provider |
| C 🗈 😤 🤗   |               | 55555558      | В         | S          | RSA Issued / Awaiting Independent Provider |
| C 🗈 😤     |               | 55555559      | Α         | А          | RSA Issued / Awaiting Independent Provider |

Note: You have a limit of 50 rows to choose from at a time.

3. To Revoke or Disapprove, click on the appropriate button.

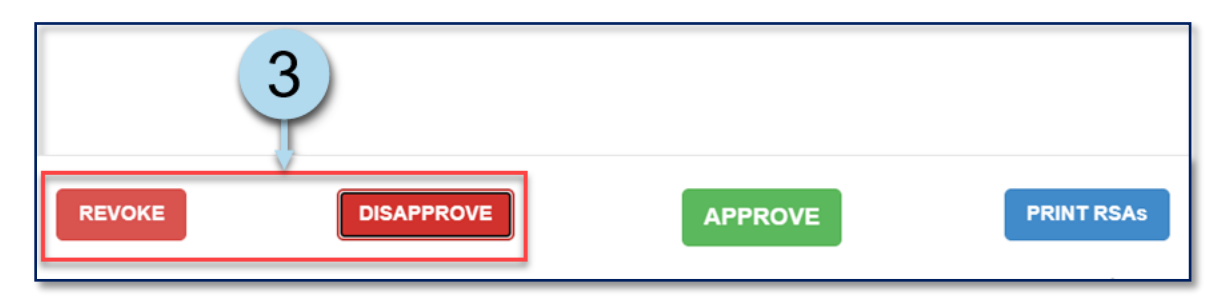

4. After clicking on **Revoke** or **Disapprove**, the Revoke/Disapprove Reason dropdown menu displays. If revoking or disapproving, you must select a **Revoke/Disapprove Reason**.

| Batch RSAs - RSA Issued / Awaiting Independent Provider |                   |                                    |  |  |  |
|---------------------------------------------------------|-------------------|------------------------------------|--|--|--|
| Independent Provider \$\$N:                             | Provider Authoriz | cation Date: mm/dd/yyyyy APPLY ALL |  |  |  |
| Independent Provider Name:                              | 4 Service to Be P | rovided At: Select 🗸               |  |  |  |
| Revoke/Disapprove Reason:                               | Select            |                                    |  |  |  |

5. After selecting the Revoke/Disapprove Reason, you must click **Revoke** or **Disapprove** again.

Note: You can print after the revoke or disapprove action.

|        | 5          |         |            |
|--------|------------|---------|------------|
| REVOKE | DISAPPROVE | APPROVE | PRINT RSAs |

Note: A guided message displays to confirm your action and next steps.

| he |
|----|
|    |
| =  |

# **RSA** Communication Log

You can record all communications related to an RSA package in the RSA Communication log.

1. Click the **document icon** beside the row. The Document Packages for Student screen will open.

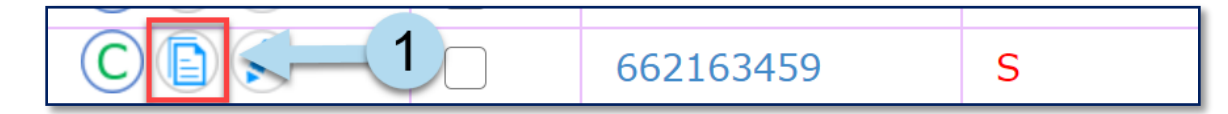

2. Click the **RSA Communication log** tab.

| Document Packages for E S (662-163-459)    |                         |   |  |
|--------------------------------------------|-------------------------|---|--|
|                                            |                         |   |  |
| RSA Package                                | RSA Communication log   | 2 |  |
| Document Packages                          | <u>Status</u>           |   |  |
| RSA Package (Physic<br>Weekly, 30 Minutes) | <sup>3x</sup> Finalized |   |  |

3. Enter **Date of Contact** by clicking on the blank textbox and selecting from the pop-up calendar.

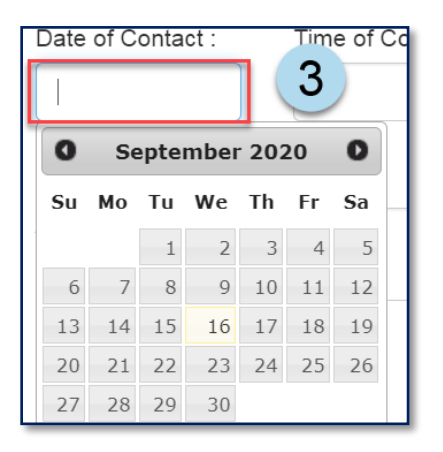

Note: Date of Contact and Time of Contact may not be future dates/times.

4. Click on the clock icon to select the Time of Contact.

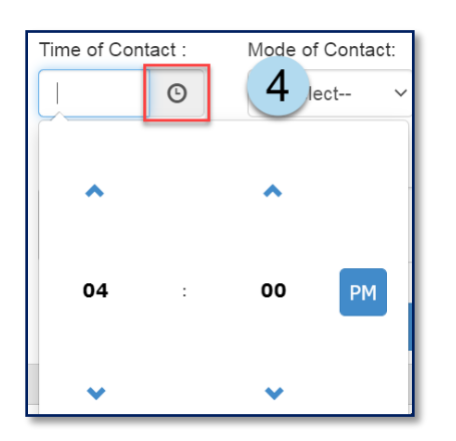

5. Select a note(s) from the **Notes** dropdown menu.

Note: Scroll up or down on the side to view more options.

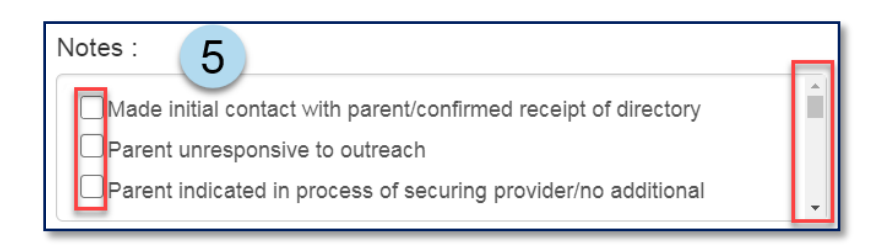

6. Enter any additional notes you may need to document.

**Note:** When recording a log entry, a user may select one of the available notes and/or type in additional notes. Both are not required simultaneously, but one or the other must be entered before saving.

7. Click **Save**.

Note: Once a log entry is saved, it cannot be edited.

| Additional Note : | Sample additional information. 6 |
|-------------------|----------------------------------|
|                   | 7 Save Excel Export              |

8. A notification at the top of the screen will appear, verifying that the log was saved successfully.

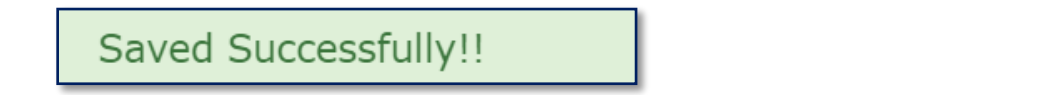

9. Download RSA Communication log to Excel by clicking on Excel Export.

| Save Excel Export 9 |                               |                               |                                                                                                 |            |                     |
|---------------------|-------------------------------|-------------------------------|-------------------------------------------------------------------------------------------------|------------|---------------------|
| Contact Date        | <u>Contact</u><br><u>Time</u> | <u>Contact</u><br><u>Mode</u> | Notes                                                                                           | Entered By | Entered Date        |
| 09/01/2020          | 1:53 PM                       | Phone                         | Made initial contact with parent/confirmed receipt of<br>directory, Demo Test                   | Username   | 09/04/2020 08:54 AM |
| 09/16/2020          | 4:10 PM                       | Phone                         | Made initial contact with parent/confirmed receipt of directory, Sample additional information. | Username   | 09/16/2020 04:40 PM |

10. The Excel spreadsheet will download onto your system tray. Click to open.

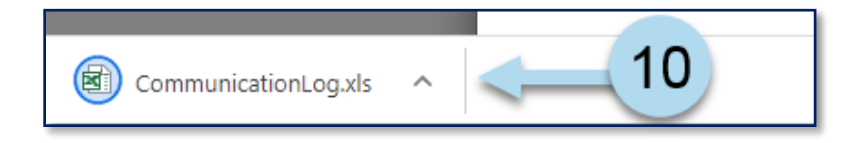

Note: The RSA Communication log will open an Excel spreadsheet.